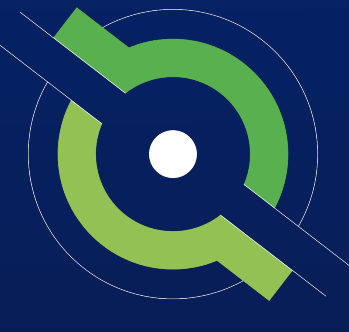

# GotSport

# **Competitive Registrar Manual**

**GotSport Affiliated Users** 

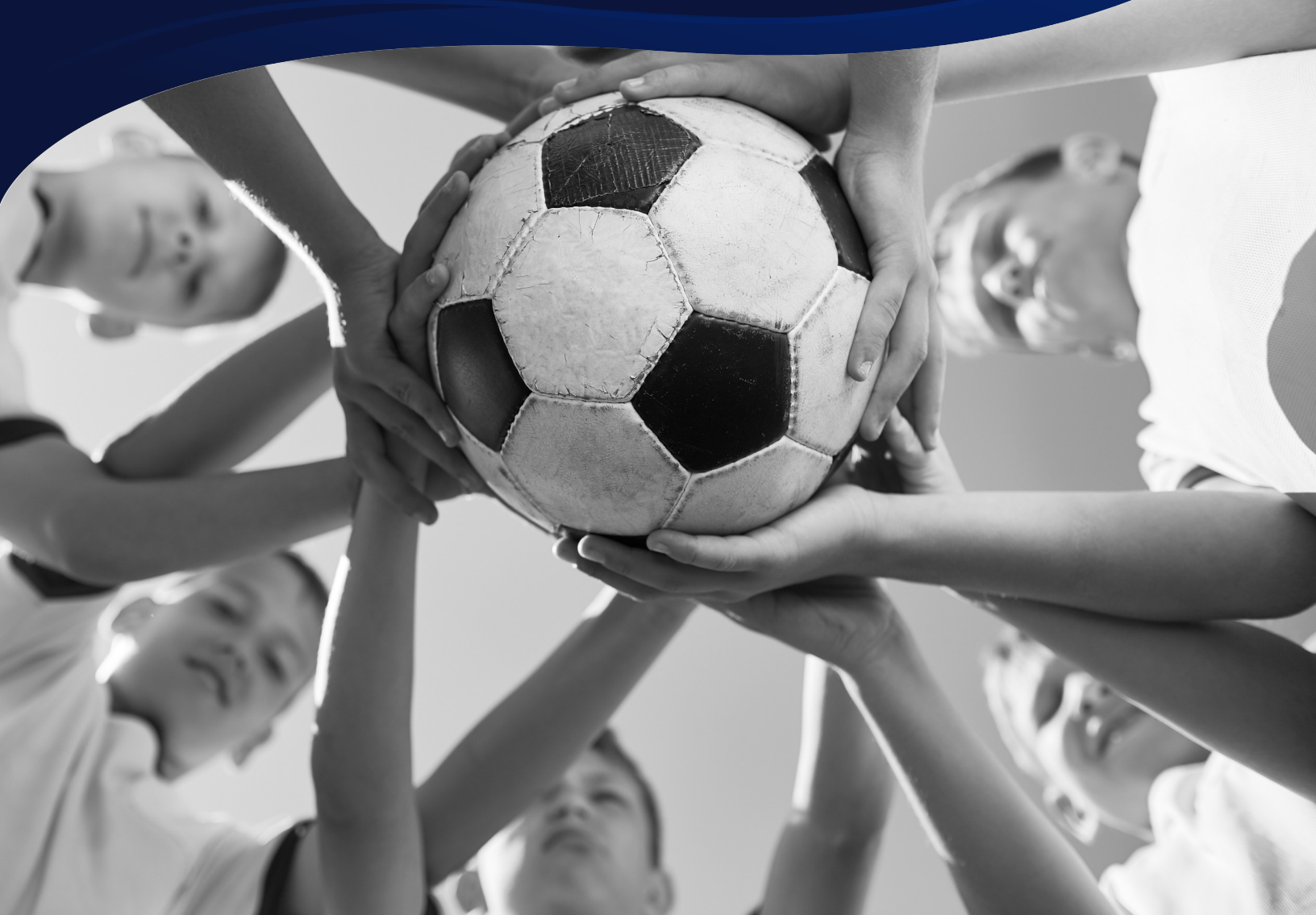

REGISTRAR MANUAL

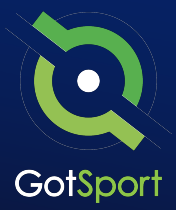

## **Welcome to GotSport**

Hello,

We have put together a GotSport Registrar Manual to help our members smoothly transition to the GotSport system. This Registrar Manual will provide a step-by-step guide on how to get started within our system.

Please take the time to read this manual thoroughly. If a section in the guide is unclear or if you have any questions do not hesitate to reach out to us for additional support.

Thank you, GotSport

*Contact your State Administrator or <u>click here</u> to schedule a meeting with a GotSport representative.* 

1529 3rd Street South, Jacksonville Beach, FL 32250 USA +1-904-746-4446 <u>info@gotsport.com</u> <u>www.gotsport.com</u>

GotSport | Welcome Letter

## **Table Of Contents**

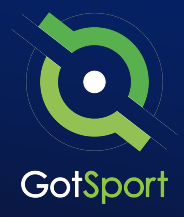

| 0 | Logging in to User Account <u>Page 4</u>                       |
|---|----------------------------------------------------------------|
| 0 | Creating a Birth Certificate Document Repository <u>Page 5</u> |
| 0 | Archive Previous Years' Players <u>Page 8</u>                  |
| 0 | Archiving Teams (If Needed) <u>Page 11</u>                     |
| 0 | Sync Teams <u>Page 12</u>                                      |
| 0 | Viewing Official Team Documents <u>Page 13</u>                 |
| 0 | Paying Invoice for Registered Players <u>Page 17</u>           |
| 0 | Submitting Support Ticket to State Association <u>Page 19</u>  |

Please note, any screenshots showing "Club Management" will show as "<u>Home Association</u>" in your account

## Logging into your User Account

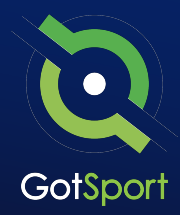

#### STEP ONE

### **Login to GotSport**

Go to **system.gotsport.com** and click "Log In" in the upper-right hand side.

#### **STEP TWO**

Enter your account email and password, and then click "Log In."

**Note:** If this is your first time logging in or you cannot remember your password, click on "<u>Forgot Password</u>", you can then enter your email to have your login credentials sent to you.

| Sign In To Your Account |   |
|-------------------------|---|
| aran@gotsport.com       |   |
| me@eatseat.com          |   |
| Log In                  | D |
| Forgot Password?        |   |

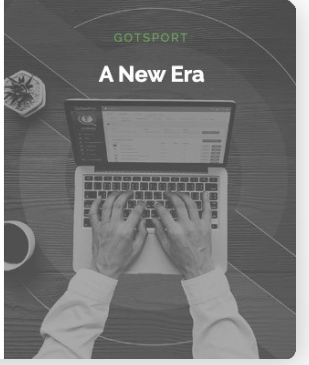

#### STEP THREE

If your email is not recognized by the system, please reach out to your state administrators for assistance.

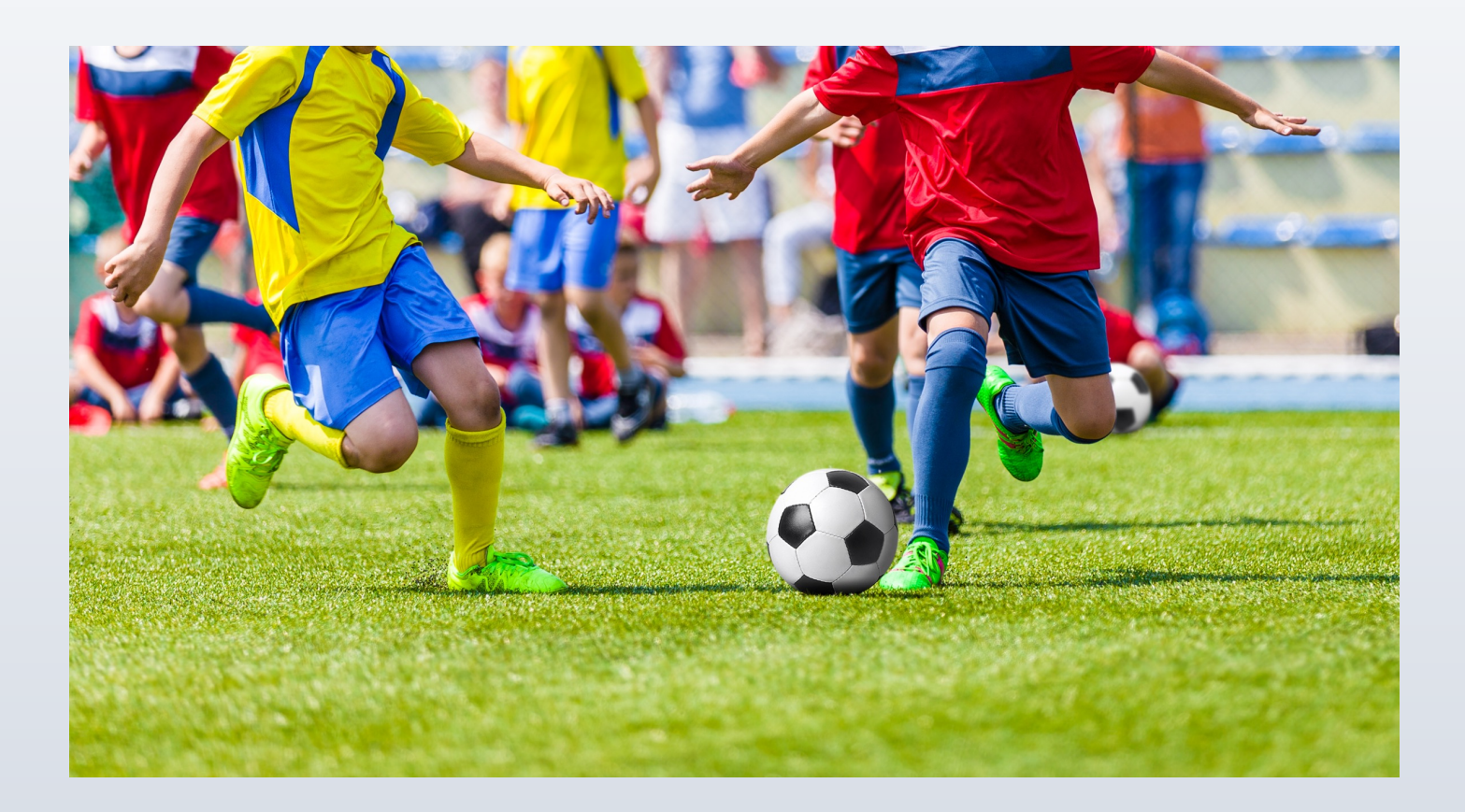

## Creating A Birth Certificate Document Repository

A document repository acts as a folder, which stores all of the signed forms for this type of document. You are able to include this into your registration process which will be a one-time upload for all players. Once a player has submitted their birth certificate, they will not be asked again.

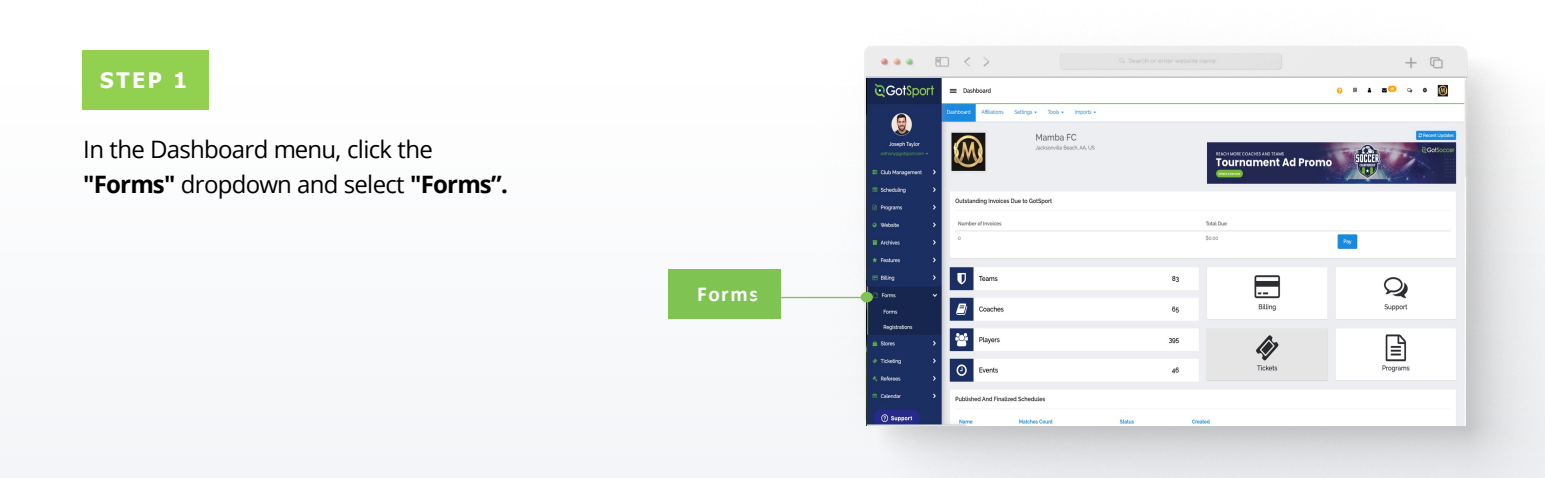

#### STEP 2

Click "**New**" to create a form. *(continued on next page)* 

|       | •••                                      | < >                           |                       |                     |        |                        |          | + 🗅           |
|-------|------------------------------------------|-------------------------------|-----------------------|---------------------|--------|------------------------|----------|---------------|
|       | ©Got\$port                               | E Forms                       |                       |                     |        | •                      |          | ು • 🔟         |
|       | ۲                                        | HUMBUTC / Farms               |                       |                     |        |                        |          |               |
|       | Joseph Taylor<br>anthronographics to com | Form Name                     | Type                  |                     | wite   | Pending Submissions    | Archived |               |
|       | Dashboard                                | Courter .                     |                       |                     |        |                        | - NO     |               |
|       | 🗑 Users 🔉 🗲                              | Come r 485                    |                       |                     |        |                        |          |               |
| O New | A Association >                          | Forms                         |                       |                     |        |                        |          | 0 hear        |
|       | Wenues                                   | Name                          | Start Date - End Date | Туре                | Satu   | Pending/Approved/Total |          |               |
|       | G Communications                         | Bith Certificate              |                       | Document Repository | Open   | 2/0/2                  | Achie    | (2 Capy       |
|       | Club Management                          | Birth Certificate             |                       | Document Repository | Open   | 54/0/54                | Archive  | 42 Crew       |
|       | = Scheduling >                           | Birth Certificate             |                       | Document Repository | Closed |                        | Archive  | 45 Copy       |
|       | 🗟 Programs 🔷 🕨                           | Bith Certificate TEST         |                       | Document Repository | Open   | 0/0/0                  | Archive  | (5) Copy      |
|       | O Website >                              | Covid Form                    |                       | Standard            | Closed | 10/3/11                | Archive  | Copy          |
|       | Achives >                                | Custom Club Walver I          |                       | Document Repository | Closed | 1/0/1                  | Archive  | (2 Crev       |
|       | * Festures >                             | Custom Club Walver 2          |                       | Document Repository | Closed | 0/0/0                  | Archive  | 48 Cepy       |
|       |                                          | Game Change Request           |                       | Standard            | Open   | 3/0/3                  | Archive  | (5) Copy      |
|       |                                          | Medical Release               | all/as/20 - ap/gs/25  | Medical Release     | Closed | 20/0/20                | Archive  | <li>Capy</li> |
|       | (D) Remeand                              | Player/Parent Code of Conduct |                       | Document Repository | Closed | 0/0/0                  | Archive  | (Copy)        |
|       | Compton                                  | Proof of Age Document         |                       | Document Repository | Closed | 3/0/3                  | Archive  | 48 Centry     |

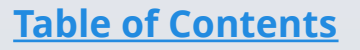

## Creating A Birth Certificate Document Repository

**Registration Form** 

#### STEP 3

Build out your form. Make sure to make the form "TYPE" is a "Document Repository". Scroll to the bottom and click "Save".

|                                    | C Search or enter website name     +                                                                                                    |
|------------------------------------|----------------------------------------------------------------------------------------------------|
| ©Got\$port                         | = Contracts 0 = 4 = 5 0 0 0                                                                                                    |
| (2)                                | MMMMC / Celevis                                                                                                    |
| Joseph Taylor<br>arthroppyTaylor - | New Contract                                                                                                    |
| 6 Dashboard                        | Nare                                                                                                    |
| ₩ Uses →                           | Description                                                                                                    |
| in Phile Sch                       |                                                                                                    |
| « Venues 🔶                         | X Welcome Message                                                                                                    |
| Communications >                   | Formata* ≜*≝*Wedena * Hpt * B / ¥ ⊞ ⊟ Ε Ξ 30 Δ * * 0 0                                                                                                    |
| Cub Management                     |                                                                                                    |
| R Propage >                        |                                                                                                    |
| o Webster                          | Notification Enable Second day commut                                                                                                    |
| Archives >                         | morganagetepation com developpitipont com ubiniegigitipont com derining getepation com con analog petipont com Ubile hanning getepation com analog<br>hopping anal com elegangetepation com ubiniegigitipont com variagetepation com analoguetepation matures analogu                                                                                                    |
| * Fedures >                        | com botemalijemalijecom valveligetepot com gani i jondigetepot com dinis munomigetepot com jilegetepot com jileg                                                                                                    |
| ∎ Bling →                          | Deals in holy Solar Agrowal Separately is correct<br>recognizing strategies for a longing strategies and longing strategies and longing strategies for a longing strategies and longing strategies and<br>with a longing strategies and longing strategies and longing strategies and longing strategies and longing strategies and<br>with a longing strategies and longing strategies and longing strategies and longing strategies and longing strategies and<br>with a longing strategies and longing strategies and longing strategies and longing strategies and longing strategies and<br>with a longing strategies and longing strategies and longing strategies and longing strategies and longing strategies and longing strategies and<br>with a longing strategies and longing strategies and longing strategies and longing strategies and longing strategies and<br>longing strategies and longing strategies and longing strategies and longing strategies and longing strategies and<br>longing strategies and longing strategies and longing strategies and longing strategies and longing strategies and longing strategies and<br>longing strategies and longing strategies and longing strategies an |
| () Support                         |                                                                                                    |

**NOTE:** If you are using GotSport for registering players, you can make this form "required" and it will automatically be included within all of your programs. Once a player completes the form once, they will not be asked to complete the form again during future program registrations with your club.

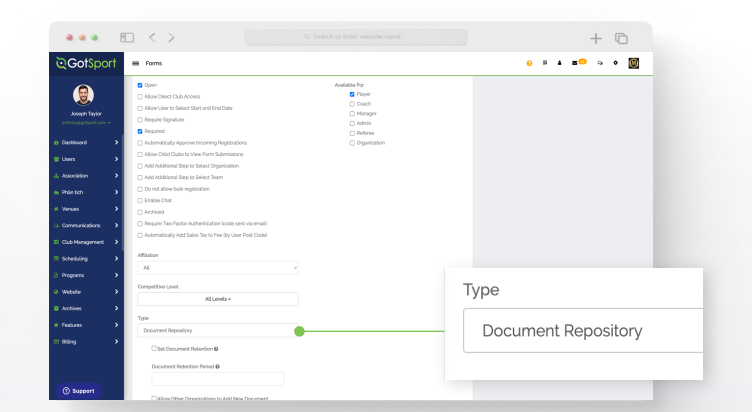

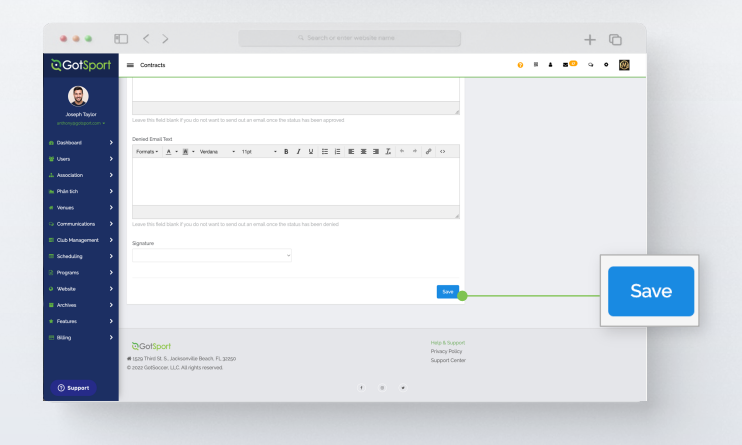

#### STEP 4

Click **"Registration Form"** at the top of your screen (continued on next page)

| ©Got\$port       | = Forms                                                                                                    | 0 H A BO G O                                            |
|------------------|----------------------------------------------------------------------------------------------------|---------------------------------------------------------|
| (                | Poero - Degistrator Form Appearance Features                                                                                                    |                                                         |
| Joseph Taylor    | MMMM/C / Form / Edit Elect Certificate TEST Registration Form                                                                                                    |                                                         |
|                  | Edit                                                                                                    | Registration Urbs                                       |
| n Deshkeard >    | Name                                                                                                    | WARNING: You do not currently have any questions on you |
|                  | Birth Certificate TIGST Registration Form                                                                                                    | Global Registration URL                                 |
| 4. Association > | Description                                                                                                    | mpso system geoporecent certor occonquest               |
|                  |                                                                                                    |                                                         |
|                  |                                                                                                    |                                                         |
|                  | Whiteme Message                                                                                                    |                                                         |
|                  | Formativ A + M + Verdana + 11pt + B / U II II II II II II II I + + + + + +                                                                                                    |                                                         |
|                  |                                                                                                    |                                                         |
|                  |                                                                                                    |                                                         |
|                  |                                                                                                    |                                                         |
|                  | Notification Enable Secondaria by convexe                                                                                                    |                                                         |
|                  | rengan (gotsport.com.skve)(gotsport.com.jackie)(gotsport.com.dominic)(gotspoccer.com.mark)(gotsport.com.blake harris)(gotsport.com.andy                                                                                                    |                                                         |
|                  | contaitemal@email@email@contraited@point.com.gena.com.gena.com.g                                                                                                    |                                                         |
|                  | Emails to Melly Only a Anonual Securited by convent                                                                                                    |                                                         |
| () Support       | meganagatoport con stelegatoport con advietigatoport con doninicagotocor con nanagatoport con blake harringgotocor con anny<br>https://agnitic.con.dogramgatoprotocor.donialdukir.gons.com.yon.gorboot.com.advig.tor.doree.com.texture.texture.t |                                                         |

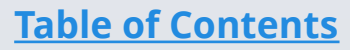

GotSport | Creating a Birth Certificate Document Repository (Post Bill) Clients

## Creating A Birth Certificate Document Repository

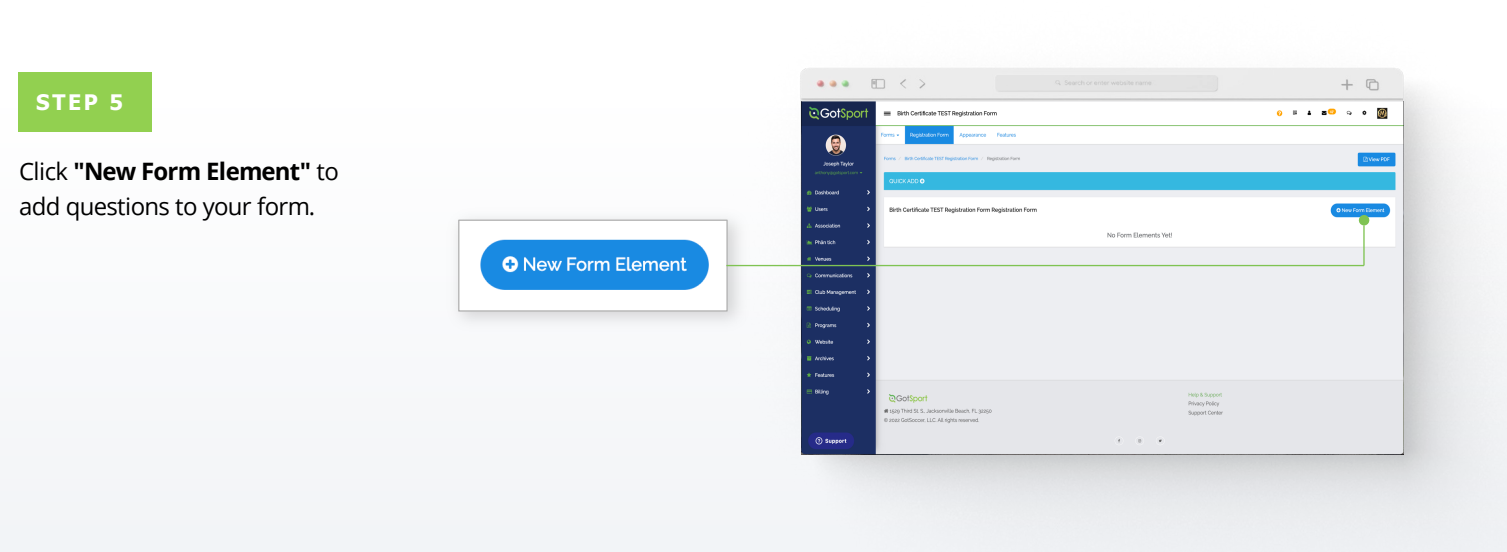

#### STEP 6

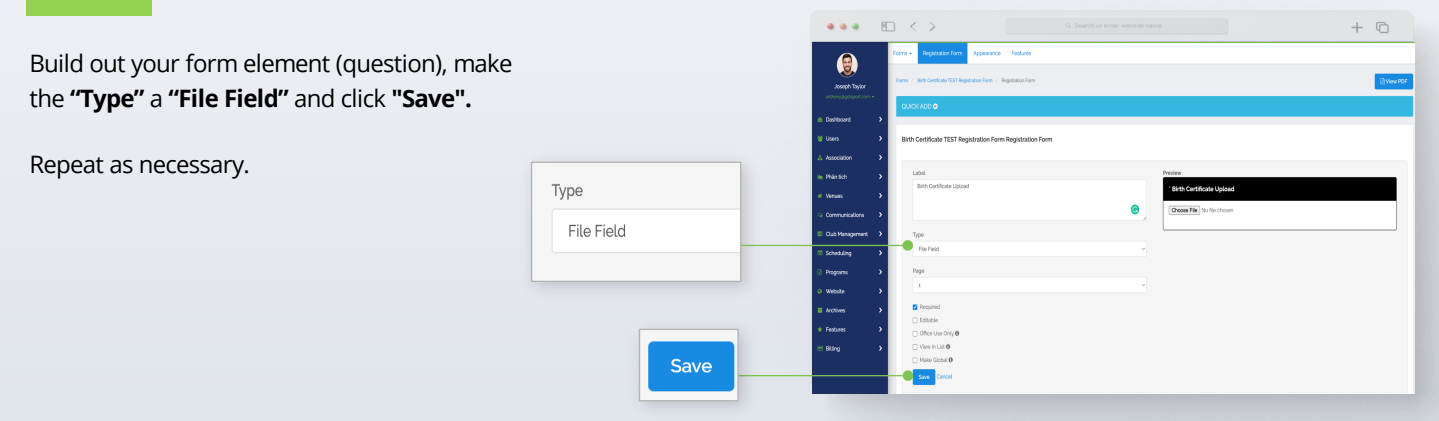

## Archive Previous Years' Players

\*\*\*Once you have closed player registration for the 23/24 seasonal year, go to **Player List.** Click **Add Filter** and select **Player Program.** Change the middle dropdown to **Not Registered In**, select the name of your player program, and click **Search.** This will show a list of all players in your club who have not registered for the upcoming seasonal year. You can now bulk archive this player list by selecting the top checkbox, select **Archive Players**, and then click **Archive** again.\*\*\*

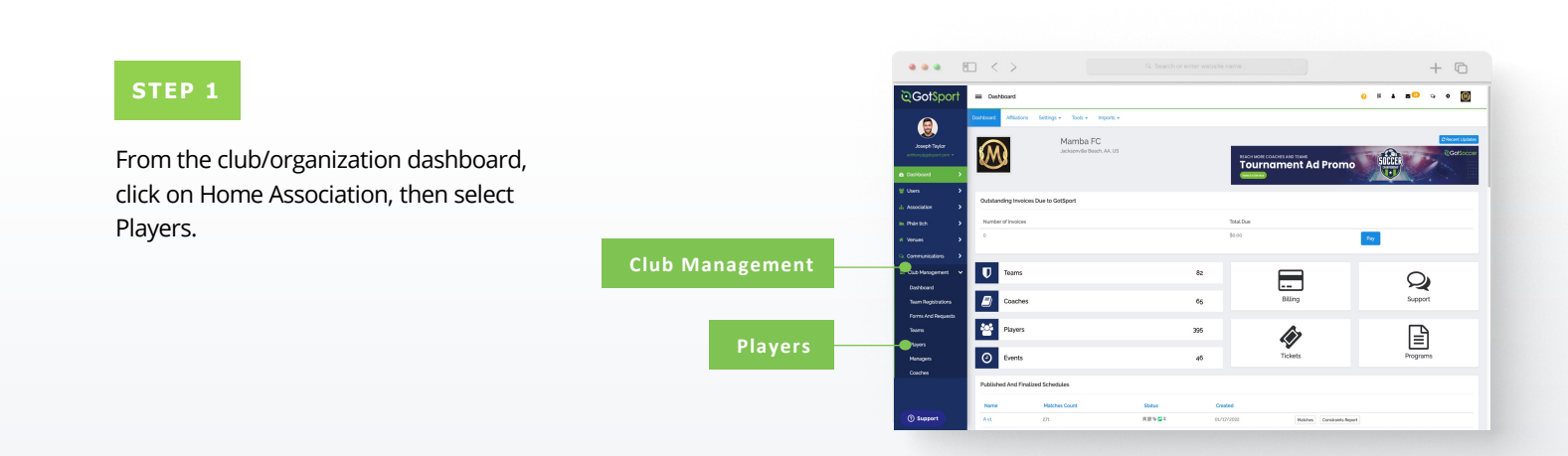

#### STEP 2

Use the filters for players that are not registered in your new season's program. Select any/all players that you're looking to archive by clicking the check box next to their names and then click "**Archive Players**".

(continued on next page)

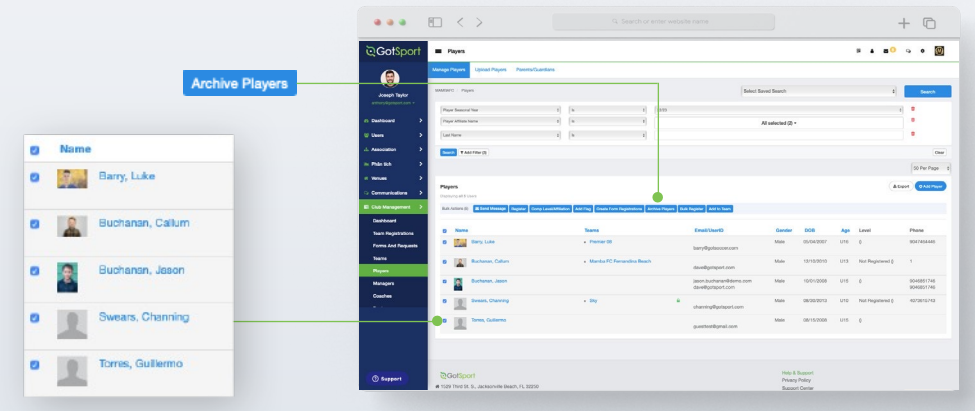

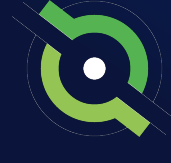

## Archive Previous Years' Players

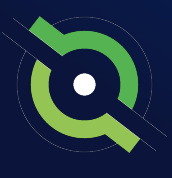

#### STEP 3

## Click the blue **"Archive"** button in the window to confirm.

| Archive Players | ×      |
|-----------------|--------|
| Archive         |        |
|                 |        |
|                 | Cancel |

|                                                                                                    | Manage Players Upload Players Parenta Guar                                                                                                    | dara                                                                                  |                                                                                                    |                                                |                                                                       |                                        |                                                                       |                                                                     |
|----------------------------------------------------------------------------------------------------|----------------------------------------------------------------------------------------------------|---------------------------------------------------------------------------------------|----------------------------------------------------------------------------------------------------|------------------------------------------------|-----------------------------------------------------------------------|----------------------------------------|-----------------------------------------------------------------------|---------------------------------------------------------------------|
|                                                                                                    |                                                                                                    | Archive Players                                                                       | × .                                                                                                    |                                                |                                                                       |                                        |                                                                       |                                                                     |
| 1000                                                                                                  | seadents / Pages                                                                                                    | Acchive                                                                               | CE 54                                                                                                    | and Search                                     |                                                                       |                                        |                                                                       | Searc                                                               |
|                                                                                                    | Pape beauting that                                                                                                    | e)                                                                                    |                                                                                                    |                                                |                                                                       |                                        |                                                                       |                                                                     |
| unhourd >                                                                                             | Paye Alliate Name                                                                                                    | 0                                                                                     | Carcel                                                                                                    | All selected (2) -                             |                                                                       |                                        |                                                                       |                                                                     |
| ions 🗲 🕈                                                                                              | Carl Note                                                                                                    | 4) have 100                                                                           | _                                                                                                    |                                                |                                                                       |                                        |                                                                       |                                                                     |
| anodation >                                                                                           | Burch T And Film (D)                                                                                                    |                                                                                       |                                                                                                    |                                                |                                                                       |                                        |                                                                       |                                                                     |
| nai sin 🔿                                                                                             |                                                                                                    |                                                                                       |                                                                                                    |                                                |                                                                       |                                        |                                                                       |                                                                     |
| enues >                                                                                               |                                                                                                    |                                                                                       |                                                                                                    |                                                |                                                                       |                                        |                                                                       |                                                                     |
| communications >                                                                                      | Players<br>Overview at Ellivery                                                                                                    |                                                                                       |                                                                                                    |                                                |                                                                       |                                        | (A0                                                                   | 0 ANI                                                               |
| Sub Management >                                                                                      | Bull Action (2) III Ford Minister Register Comp.)                                                                                                    | Lovel's Titalian Add Pag Create Farm Regionations Anthre Pag                          | vers But Register Add to Seek                                                                                                    |                                                |                                                                       |                                        |                                                                       |                                                                     |
| Dechoord                                                                                              |                                                                                                    |                                                                                       |                                                                                                    |                                                |                                                                       |                                        |                                                                       |                                                                     |
|                                                                                                    |                                                                                                    |                                                                                       |                                                                                                    |                                                |                                                                       |                                        |                                                                       |                                                                     |
| Team Registrations                                                                                    | D Name                                                                                                    | Teams                                                                                 | EmakQuerD                                                                                                    | Gender                                         | 008                                                                   | Age                                    | Laval                                                                 | Phone                                                               |
| Team Registrations<br>Forms And Requests                                                              | Name     Name     Name     Name                                                                                                    | Teams<br>• Premier (8                                                                 | Email/UserD<br>benyRpoteccor.com                                                                                                    | Gender<br>Male                                 | 008<br>06/04/2027                                                     | Age<br>U16                             | Laval<br>0                                                            | Phane<br>301748444                                                  |
| Team Registrations<br>Forms And Requests<br>Teams                                                     | Name     Sary Life     Sary Life     Sary Life     Sary Life                                                                                                    | Teams  Premier 08  • Intertion FC Permendina Beach                                    | Email/User/D<br>benyRgsteccer.com                                                                                                    | Gender<br>Male<br>Male                         | 008<br>06/04/2027<br>12/19/2010                                       | Aqu<br>U16<br>U13                      | Lavel<br>0<br>Hot Pegatarial ()                                       | Phane<br>SOLTABLES                                                  |
| Team Registrations<br>Porms And Requests<br>Teams<br>Players                                          | Name     Mana     Many Luke     Many Luke     Many Luke     Many Luke                                                                                                    | Searce<br>Provinie OL<br>• Mantou FC Persondrus Beach                                 | Email/User/D<br>DenyRychocce.com<br>steveBysteport.com                                                                                                    | Gender<br>Mais<br>Mais                         | 06/04/0007                                                            | Age<br>U16<br>U13                      | Lavel 8                                                               | Phares<br>DOTTABLES                                                 |
| Team Registrations<br>Forms And Requests<br>Teams<br>Players<br>Managers                              | Name     Name     Name | Teams<br>• Prenier (8<br>• Manta PC Persondina Beach                                  | Email/SerrD<br>DenyRysteacer.com<br>developalquart.com<br>developalquart.com<br>developatquart.com                                                                                                    | Gender<br>Male<br>Male                         | 06/04/2007<br>12/10/2010<br>15/01/2008                                | Age<br>U16<br>U13<br>U15               | Lavel<br>0<br>Not Pegaterol ()<br>0                                   | Phone D01746444 1 000405174 00405174                                |
| Team Registrations<br>Forms And Requests<br>Teams<br>Regime<br>Nanagers<br>Countries                  | Nors     Nors     Nors | Teans<br>• Pentin (2)<br>• Manta PC Pentandra Bash<br>• Say                           | Exact/Guer/D<br>Exacy/Bg/tap/corr con<br>derve/Bg/tap/corr con<br>gener/Bu/tap/stop/con<br>derve/Subject/con                                                                                                    | Gender<br>Male<br>Male<br>Male                 | 003<br>06/04/0027<br>12/10/2010<br>15/01/2028<br>08/20/2013           | Age<br>016<br>013<br>015<br>015        | Lavel<br>D Text Registered () D Text Registered () Rect Registered () | Phone D01748444 1 004665174 004665174 407001574                     |
| Team Peopletrations<br>Forms And Peoplesis<br>Teams<br>Peoples<br>Managers<br>Coastres<br>Pasaters    | New     Mark     Mark  | Taxon<br>- Province 00<br>- Marcial PC Provincións Basalt<br>- Silvy<br>- Silvy       | Email Unant)<br>Long Reprocession<br>develop deprocession<br>develop develop develop dev | Gender<br>Male<br>Male<br>Male<br>Male         | 005<br>06443007<br>12/10/2010<br>15/11/2008<br>06/20/2019             | Age<br>016<br>013<br>013<br>015<br>015 | Lanet<br>0<br>Not Repaired 0<br>0<br>Not Repaired 0                   | Phane<br>201745444<br>1<br>1<br>200605174<br>407081574<br>407081574 |
| Teen Pegleinslone<br>Perns And Pequesis<br>Teens<br>Pegens<br>Oseanes<br>Rosters<br>Roster Duilder    | New     New     New     New     New     New     New     New     New     New     New     New     New     New     New     New     New     New     New     New     New     New     New     New     New     New     New     New                                                                                                        | Texans<br>- Proven 68<br>- Normal AC Prevalence Beach<br>- Status AC Prevalence Beach | Email@usinf<br>Derr@grescer.com<br>derr@gregort.com<br>derr@gregort.com<br>0<br>grestmidigent.com<br>grestmidigent.com                                                                                                    | Gender<br>Male<br>Male<br>Male<br>Male<br>Male | 06/94/2027<br>12/19/2010<br>15/01/2028<br>06/19/2019<br>08/19/2028    | Age<br>U16<br>U13<br>U15<br>U15        | Lavel<br>F<br>Pot Pegatano ()<br>()<br>Not Repairing ()<br>()         | Phane<br>D01748444<br>1<br>004845177<br>004865177<br>4027001574     |
| Peer Registratione<br>Perma And Requests<br>Dama<br>Mangam<br>Southes<br>Datas<br>Notar Duidor        | Iden     Iden     Iden | Rem<br>- Instruct (3<br>- Horeach C Providera Basch<br>- Stary                        | EmailUserol<br>Derrollprescen con<br>Derrollprescen con<br>Second prescent con<br>derrollprescon con<br>geneticalityres con<br>geneticalityres con                                                                                                    | Cender<br>Male<br>Male<br>Male<br>Male         | 00/04/2007<br>12/19/2010<br>15/01/2008<br>06/19/2019<br>06/15/2008    | Age<br>U15<br>U15<br>U15<br>U15        | Level<br>0<br>Not Repairing (<br>0<br>Not Repairing (<br>0            | Phane<br>D07745440<br>1<br>004665174<br>004665174<br>004665174      |
| Team Registratione<br>Prome And Perguests<br>Teams<br>Regene<br>Desches<br>Passines<br>Norder Duilder | Ever Units     Ever Units     Ever Units     Ever Units     Ever Units     Ever Units     Ever Units     Ever Units     Ever Units     Ever Units     Ever Units     Ever Units                                                                                                    | Name<br>- Domark B<br>- Breinist Principal and<br>- Bry                               | Exectioned<br>Configuration<br>analysis of an<br>analysis of an<br>analysis of an<br>analysis of an<br>analysis of an<br>analysis of an<br>analysis of an<br>analysis of an<br>analysis of an<br>analysis of an<br>analysis of an<br>analysis of an<br>analysis of an<br>analysis of an<br>analysis of an<br>analysis of an<br>an<br>an<br>an<br>an<br>an<br>an<br>an<br>an<br>an                                                                                                    | Gender<br>Mais<br>Mais<br>Mais<br>Mais         | 008<br>06/4/007<br>12/1920/0<br>15/17/2006<br>08/1920073<br>08/192006 | Age<br>U15<br>U15<br>U15               | Level<br>0<br>Not Peptievel ()<br>0<br>Not Peptievel ()<br>0          | Phane<br>00794444<br>1<br>004065777<br>004005777<br>4057057574      |

The selected players will not appear on the club's player list.

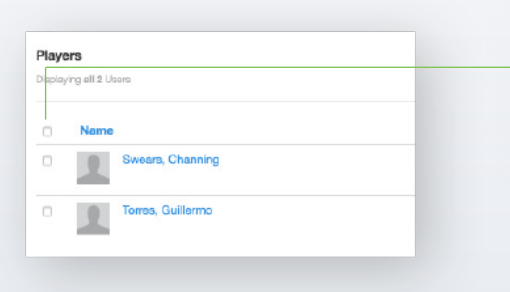

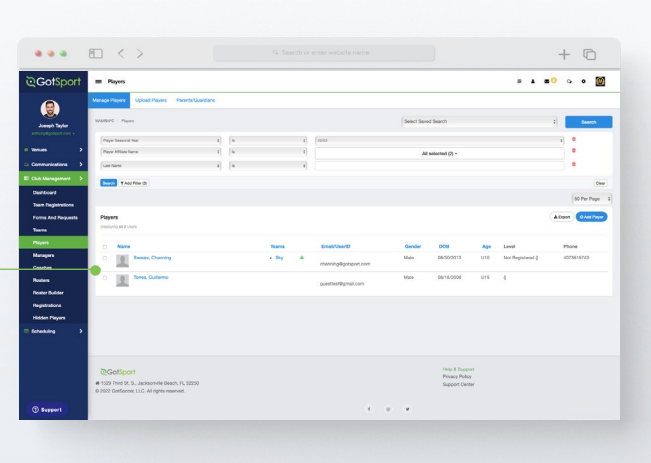

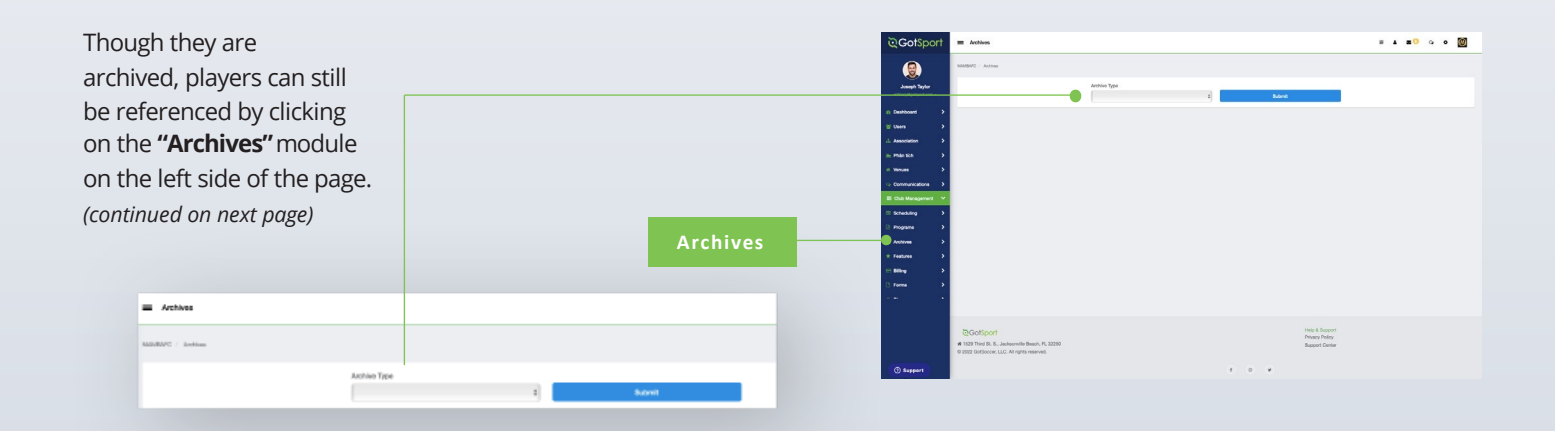

## Archive Previous Years' Players

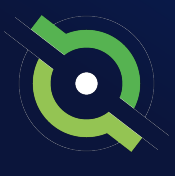

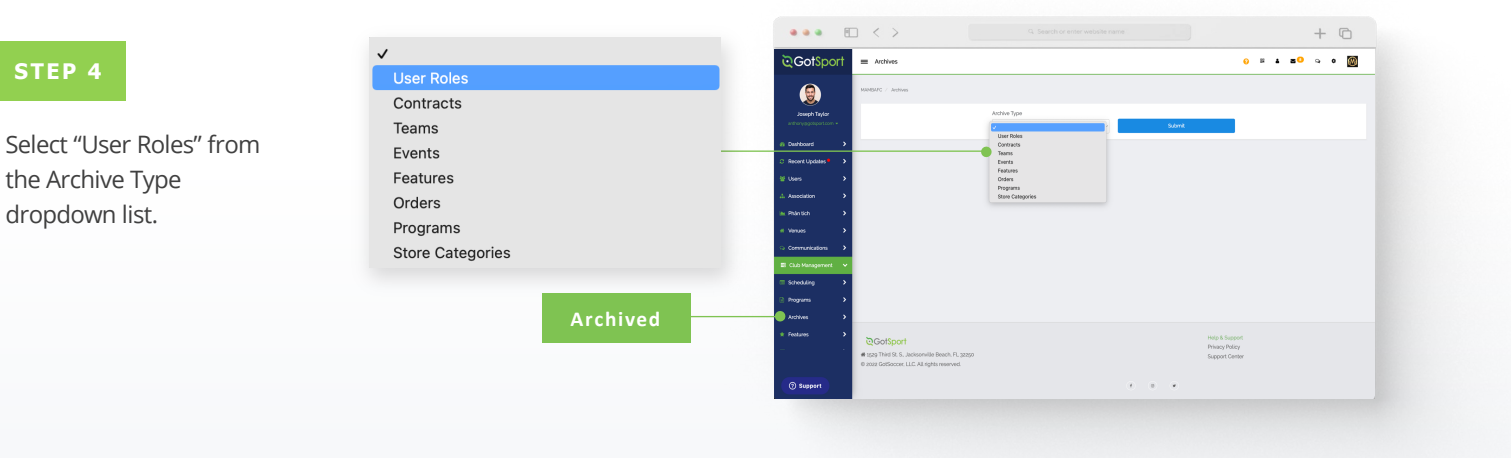

#### STEP 5

Here you will see a list of all archived users and when selecting the check boxes next to their names, you'll have the option to unarchive by clicking on the "Unarchive" button.

**Note:** When you archive players, as they complete your registration for the following season, they will automatically move from archived to your player list where they will appear.

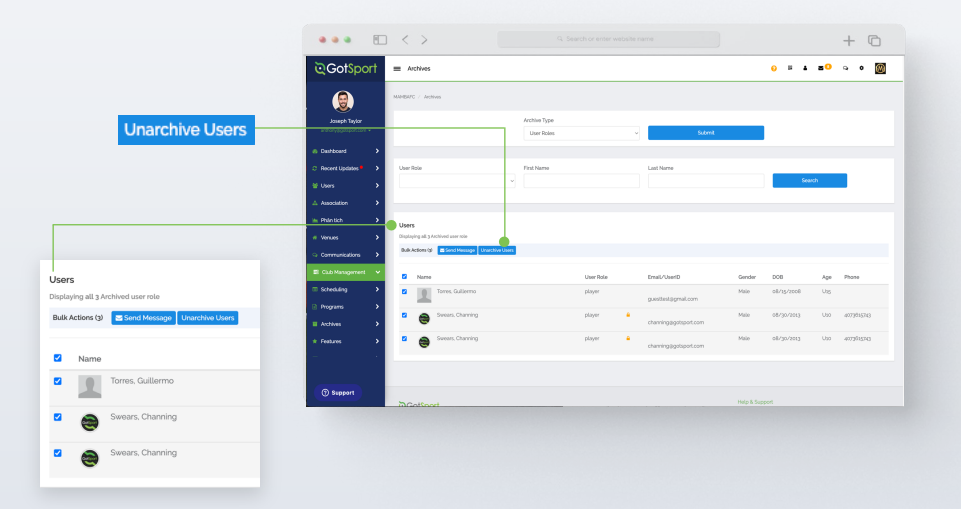

## Archiving Teams (If Needed)

#### STEP 1

If teams are not coming back, have been disbanded, etc., you will want to reset rosters and archive these teams

Click the checkbox next o the team(s), select **Reset Team**, and choose the roles you want to reset, Then click **Save.** This will remove and all roles you selected from the team in order to bring the team back down to 0.

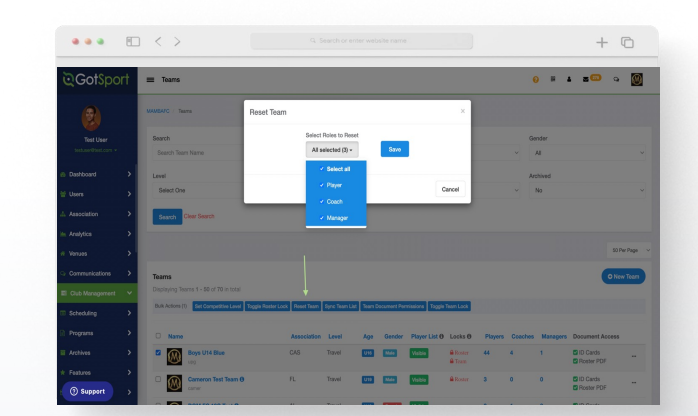

#### STEP 2

Next click three dots on the right-hand side next to the team and select **Archive.** The team(s) have now been removed from your club's team list.

Archive

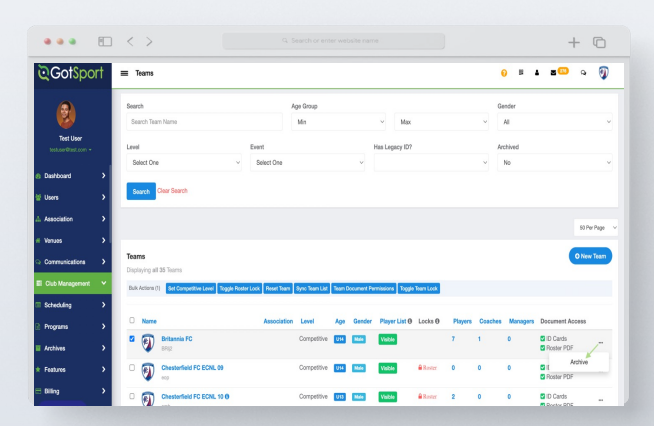

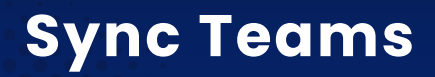

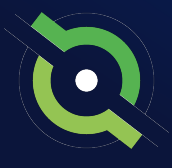

\*\*\*Recommended at the start of the new seasonal year on or after August 1<sup>st</sup> once all competitions have been played in the previous seasonal year

#### STEP 1

Once teams have been created, you can now **Sync Teams.** This means, your team members list will only show players from your current and future event rosters.

Click the checkbox(s) next to each team.

|                              | 8        | ) <                           | >                                       |          |                     |               |            |                 |                |          |         |          |                | + (                    | 6             |
|------------------------------|----------|-------------------------------|-----------------------------------------|----------|---------------------|---------------|------------|-----------------|----------------|----------|---------|----------|----------------|------------------------|---------------|
| ©Got\$po                     | rt       | = Tears                       |                                         |          |                     |               |            |                 |                |          |         |          | 0 8            | • 8 <mark>0</mark> •   | • 🔞           |
| Joseph Taylor                | •        | us Manageme<br>easeberti / Te | rt Tearra - Pegistration Mat            | ch Winus | es Merge Club U     | bers          |            |                 |                |          |         |          |                |                        |               |
|                              |          | Search                        |                                         |          |                     | Age Group     |            |                 | 1              |          |         |          | londor<br>44   |                        |               |
| <ul> <li>Dialogad</li> </ul> | <u>.</u> | Search fee                    | an Name                                 |          |                     | Min           |            |                 | * Max          |          |         |          | A1             |                        |               |
| M along                      | ÷.       | Level Zelant One              |                                         |          | Event<br>Select One |               |            |                 | Has Lagary 107 |          |         | - 1      | rohived<br>No. |                        |               |
| - deservation                |          |                               |                                         |          |                     |               |            |                 |                |          |         |          |                |                        |               |
| in Anthropy                  |          | Search                        | Clear Search                            |          |                     |               |            |                 |                |          |         |          |                |                        |               |
| A Moura                      | ί.       |                               |                                         |          |                     |               |            |                 |                |          |         |          |                |                        | 32 Per Pale 1 |
| S Companiestore              | ÷.       |                               |                                         |          |                     |               |            |                 |                |          |         |          |                | _                      |               |
| E Cub Management             |          | Teams<br>Displaying Te        | arms 1 - 50 of 70 in total              |          |                     |               |            |                 |                |          |         |          |                | •                      | New Yosh      |
| C Schebuling                 | >        | Balt Antonia (                | Set Congettive Level Toggle Poeter Look | R Passe  | There Dync Team LM  | Team Document | Perstadora | bggin Team Lock | 3              |          |         |          |                |                        |               |
| Crolustore                   | ,        |                               |                                         |          |                     |               |            |                 |                |          |         |          |                |                        |               |
| Programmes                   |          |                               | Room 1216 River                         |          | CAS                 | Tuyot         | 74+        | Candar<br>E778  | Player List 0  | B Zonal  | Players | Casilies | Managers       | Document Access        |               |
| E Archives                   | ,        | - w                           | 400                                     |          |                     |               | _          | _               | _              | B Tears  |         |          |                | Piceler PDP            | -             |
| * Fechares                   | ,        | • 🛞                           | Comerce Test Team O                     |          | п.                  | Travel        | 1110       | Main            | Veloc          | B Squad  |         | 1        | •              | D Cards<br>Poster PDF  | -             |
| = Dire                       | >        | • 🛞                           | DOM FC 10G Text 0<br>cont               |          | Α.                  | Travel        | 940        | Penale          | Table          |          | 1       | 1        | •              | D Carls<br>Poster PDF  | -             |
|                              |          | 8                             | Easters Flash O                         |          | OK                  | Travel        | 911        | Main            | Value          |          | 1       | 1        |                | D Cards<br>Roster PDF  | -             |
|                              |          | 8                             | Ellis (8 il South 0                     |          |                     | Trevel        | 945        | Female          | Value          | A Depend | 1       | 1        | •              | D Cards<br>Roster PDF  | -             |
|                              |          | 8                             | Email Team O<br>bey                     |          |                     | Travel        | 1995       | Main            | Value          |          | 1       | 1        | 1              | D Cards<br>Hoster PDP  | -             |
| C) Stapport                  |          | <b>@</b>                      | Email Test Tears O                      |          |                     | Travel        | 1115       | 100             | Veloc          |          |         | 1.1      | •              | D Cards<br>Revolve PCP | -             |

#### STEP 2

Select **Sync Team List** from the bulk action options. Then choose the registration event from the upcoming 23/24 seasonal year.

A green banner will show when all players have been synced to their team lists.

|                      | €□ < >                                                                                          |                            |                  |              |                |                |                   |         |         |             | +                                                | C          |
|----------------------|-------------------------------------------------------------------------------------------------|----------------------------|------------------|--------------|----------------|----------------|-------------------|---------|---------|-------------|--------------------------------------------------|------------|
| ©Got\$port           | = Tears                                                                                         |                            |                  |              |                |                |                   |         |         | 0 8         | <b>↓ 8</b> ⊖ 0                                   | • 🔯        |
| Joseph Taylor        | Club Management Source - Registration In<br>MMMMMC / Source                                     | atch Minutes - Merge Club  | Users            |              |                |                |                   |         |         |             |                                                  |            |
| • Desitioned         | Search<br>Search Team Name                                                                      |                            | Age Group<br>Min |              |                | 4 Max          |                   |         | 1       | ondor<br>Al |                                                  | 1          |
| @ Recent Updates     | Level                                                                                           | Event                      |                  |              |                | Has Lagacy 10? |                   |         |         | chived      |                                                  |            |
| L Association        | Search Clear Search                                                                             | * seact one                |                  |              |                |                |                   |         |         |             |                                                  |            |
| he Analytics         |                                                                                                 |                            |                  |              |                |                |                   |         |         |             |                                                  | Martin 1   |
| Communications       | Teave                                                                                           |                            |                  |              |                |                |                   |         |         |             |                                                  | O New Team |
| El Club Management 🛩 | Displaying Teams 1 - 80 of 70 in total<br>Bult Antenny (1) Bet Competitive Level Sough Reeles C | ock Read Team Sync Team La | Then Occurrent   | Persiators 3 | iggie Tean Lod |                |                   |         |         |             |                                                  |            |
| 🛱 Evaluations 🔷      | O Nome                                                                                          | Association                | Level            | Apr          | Gender         | Player List O  | Locks Ø           | Players | Coaches | Managers    | Document Access                                  |            |
| R Programmes >       | B Bogs U14 Blue                                                                                 | CAS                        | Travel           | -            |                | Valle          | A Squad<br>A Team | **      | 1       | 1           | C ID Cards<br>Roster PDF                         | -          |
| * Features >         | Cameron Text Team 0                                                                             | n.                         | Travel           | 849          | Niste          | Veloc          | # Squad           | •       | ۰       | •           | D Cards<br>Floater POF                           | -          |
|                      | DOM FC 100 Test 0                                                                               | κ.                         | Tanal            | 810          | Female         | Value          |                   | •       | 1       | •           | <ul> <li>ID Cards</li> <li>Roster PDF</li> </ul> | -          |
|                      | Castern Flesh O                                                                                 | OK                         | Travel           | -            | No.            | Velow          |                   | •       | •       | •           | <ul> <li>D Cards</li> <li>Poster PDF</li> </ul>  | -          |
|                      | Char to I South 0                                                                               |                            | Travel           | 815          | Famile         | Value          | # Squed           | •       | •       | •           | D Cards<br>Picetor PDF                           | -          |
| (T) Burrows          | Cruci Teen 0                                                                                    |                            | Travel           | 813          | Male           | Value          |                   | •       | ۰       | 0           | <ul> <li>ID Cards</li> <li>Roster PDF</li> </ul> | -          |
| (Compart             | Crusi Test Team 0                                                                               |                            | Tavel            | 815          |                | Value          |                   | •       | ٠       | •           | D Cards<br>Review PDF                            | -          |

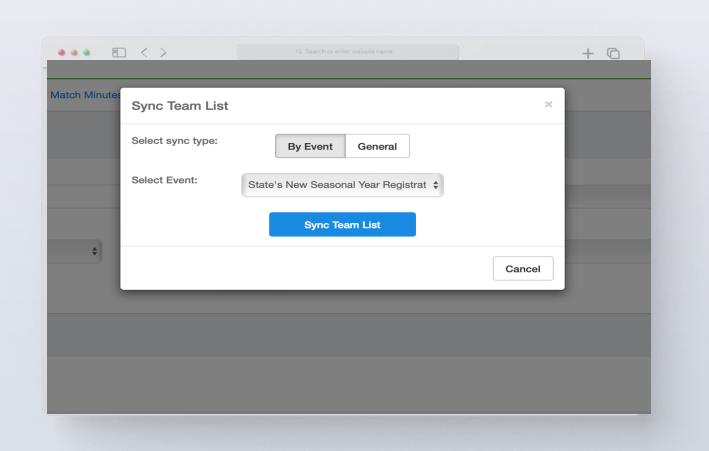

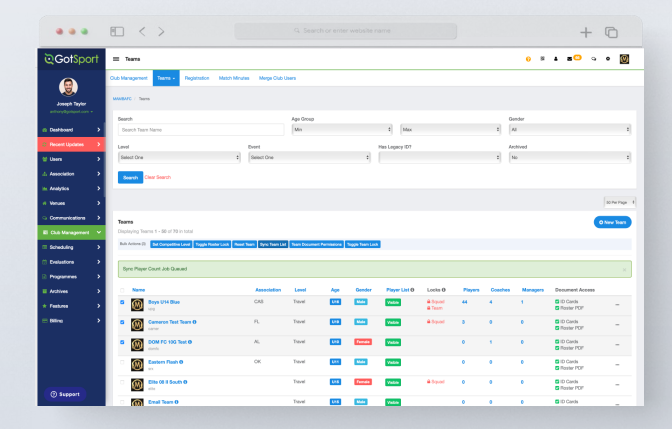

(Club View)

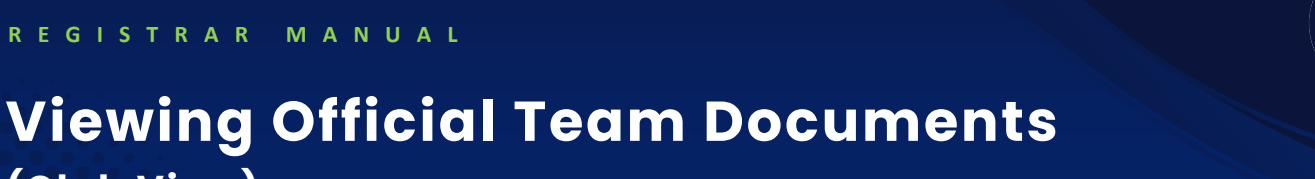

#### You can only print the player cards if your team roster has been approved by the event. You can check to see if your roster has been approved in "Roster Builder". Look for the "Green Checkmarks" next to the players' names.

|                                                                                 | ∈ < >                                                                                                    |                                                                                                    |                                                                         |                                                                                                    |                     |                                                                                                    |        |          | + 0                                   |
|---------------------------------------------------------------------------------|----------------------------------------------------------------------------------------------------|----------------------------------------------------------------------------------------------------|-------------------------------------------------------------------------|----------------------------------------------------------------------------------------------------|---------------------|----------------------------------------------------------------------------------------------------|--------|----------|---------------------------------------|
| ©Got\$por                                                                       | Roster Builder                                                                                                    |                                                                                                    |                                                                         |                                                                                                    |                     |                                                                                                    | н (    |          | 9 9                                   |
|                                                                                 | Cub Management Tooms - Registration                                                                                                    | Match Minutes Me                                                                                                    | rge Club Users                                                          |                                                                                                    |                     |                                                                                                    |        |          |                                       |
| Joseph Taylor                                                                   | HANDLEC / Rotar Builder                                                                                                    |                                                                                                    |                                                                         |                                                                                                    |                     | tozz-acarg Offical Roster (ad./cs./acard                                                                                                    |        |          | Subr                                  |
| anthoryggotaport.com •                                                          | Roster Builder Indantwerg Addies                                                                                                    | ter Season Ø                                                                                                    |                                                                         |                                                                                                    | Select Saved Search | Search                                                                                                    |        |          | Ser                                   |
| Dashboard                                                                       |                                                                                                    | han firmer                                                                                                    |                                                                         | Ann To                                                                                                    | Dec                 |                                                                                                    |        | Bar Dava |                                       |
| M Hours                                                                         |                                                                                                    | ~ AL                                                                                                    |                                                                         | AL                                                                                                    | v (                 | <b>y</b> ===                                                                                                    |        | ga Per P | 740P                                  |
| -                                                                               |                                                                                                    |                                                                                                    |                                                                         |                                                                                                    |                     |                                                                                                    |        |          |                                       |
| A Association                                                                   | T Add Filter 10                                                                                                    |                                                                                                    |                                                                         |                                                                                                    |                     |                                                                                                    |        |          |                                       |
| 🐜 Phântich                                                                      | 2022-2023 Offical Roster                                                                                                    |                                                                                                    |                                                                         | Players latel Coaches                                                                                                    | Menagara            | Art Trans Charles                                                                                                    |        |          |                                       |
| # Venues                                                                        | Start Date: 05/21/2022 Counternal                                                                                                    |                                                                                                    | Hide Roster                                                             | ed -                                                                                                    | Apply .             | Caso reams/ Hosters                                                                                                    |        |          | 79,9                                  |
| <ul> <li>Communications</li> </ul>                                              | Seasonal near 12/23                                                                                                    |                                                                                                    | The Parameter                                                           |                                                                                                    |                     | Dour Lity Disp                                                                                                    |        | ±0%      | unload Rosters                        |
| _                                                                               | -                                                                                                    |                                                                                                    |                                                                         |                                                                                                    |                     | Uab Maia                                                                                                    |        | W But    | ik Clone Rosten                       |
| El Club Management                                                              | Displaying entries 1 - 50 out of 300                                                                                                    |                                                                                                    | - 3 2 3                                                                 | 4 5 6 7 3                                                                                                    |                     | Piner News                                                                                                    | lorney | Proition | Status                                |
| Scheduling                                                                      | 2                                                                                                    |                                                                                                    |                                                                         |                                                                                                    |                     | <ul> <li>s Baggins, Frodo</li> </ul>                                                                                                    |        |          | P 1                                   |
| Programs                                                                        | P S CP C Name                                                                                                    | Gender                                                                                                    | Loval                                                                   | Group DOB                                                                                                    | [ ] ]               | ✓ a Bentez, Elmer                                                                                                    |        |          | P ::                                  |
|                                                                                 | 0 0 0 🗋 🕂 Abbott, Marri                                                                                                    | W Tende                                                                                                    | Competitive                                                             | 2005-0                                                                                                    | -12                 | <ul> <li>a Browns, John</li> </ul>                                                                                                    |        |          | P ::                                  |
| Q WHORK                                                                         |                                                                                                    |                                                                                                    |                                                                         |                                                                                                    |                     | <ul> <li>a Buchanan, Austin</li> </ul>                                                                                                    |        |          | P                                     |
| O Webste                                                                        | a e e 🗆 🗖 🕂 Adverten Carton                                                                                                    | M 17774                                                                                                    | Not Registered                                                          | 2005-0                                                                                                    | 5-07                |                                                                                                    |        |          |                                       |
| © Webste<br>El Archives                                                         | 0 0 0 🗆 🕂 Advertan, Carson                                                                                                    | W Penda                                                                                                    | Not Registered                                                          | 2005-0                                                                                                    | 5-07                | 🖌 🖇 Buchanan, Jay                                                                                                    |        |          | P                                     |
| Webste     Archives     Features                                                | 0 0 0 0 + Adversan Carson                                                                                                    | ¥                                                                                                    | Not Registered                                                          | 2003-0                                                                                                    | -17                 | <ul> <li>✓ § Buchanan, Jay</li> <li>✓ 8. Buchanan, Christine</li> </ul>                                                                                                    |        |          | p                                     |
| © Webste<br>El Archives<br># Fentares                                           |                                                                                                    | ¥ 1000                                                                                                    | Not Registered                                                          | 2003-01                                                                                                    | 47                  | <ul> <li>§ Buchanan, Jay</li> <li>6 Buchanan, Christine</li> <li>3 Cameron, Cathy</li> </ul>                                                                                                    |        |          | P<br>P<br>P                           |
| © Wildste<br>El Archives<br>IR Features<br>El Dilling                           | 0 0 0 □ + Acteman Carson     0 0 0 □ + Agular Saven     0 0 0 □ + Agular Saven     0 0 0 □ + Alloce Tyler                                                                                                    | Image: Contract of the second second secon | Not Registered Not Registered Not Registered                            | Image: Section of the section of the sectio | -27                 | <ul> <li>✓ § Buchanan, Jay</li> <li>✓ 8: Buchanan, Christine</li> <li>✓ 3: Cameron, Carthy</li> <li>✓ 8: Cameron, William</li> </ul>                                                                                                    |        |          | P<br>P<br>P                           |
| <ul> <li>Webste</li> <li>Archives</li> <li>Features</li> <li>Dilling</li> </ul> | >         >         >         >         +Adversary Carson           >         >         >         >         +Adversary Carson           >         >         >         >         +Adversary Carson           >         >         >         >         +Adversary Carson           >         >         >         >         +Adversary Carson           >         >         >         >         +Adversary Carson           >         >         >         >         +Adversary Carson                                                                                                    | U (2003)<br>U (2004)<br>U (2004)<br>U (2005)                                                                                                    | Not Registered Not Registered Not Registered Not Registered             | Image: State State  | -07                 | G Buchanan, Jay     B. Buchanan, Christine     J. Gameron, Carity     B. Cameron, Carity     B. Cameron, William     g. Camerol, James                                                                                                    |        |          | P<br>P<br>P<br>P                      |
| <ul> <li>Webste</li> <li>Archives</li> <li>Features</li> <li>Dilling</li> </ul> | >         >         >         -         +Adversary Careon           >         >         >         -         +Adversary Careon           >         >         >         -         +Adversary Careon           >         >         >         -         +Adversary Careon           >         >         >         -         +Adversary Careon           >         >         >         -         +Adversary Careon           >         >         >         -         +Adversary Careon           >         >         >         -         +Adversary Careon           >         >         >         -         +Adversary Careon           >         >         >         -         +Adversary Careon           >         >         >         -         +Adversary Careon | · · · · · · · · · · · · · · · · · · ·                                                                                                    | Not Registered Not Registered Not Registered Not Registered             |                                                                                                    | -07                 | S. Buchanan, Jay     S. Buchanan, Christine     J. Gameron, Carthy     G. Cameron, Carthy     G. Cameron, William     g. Canterial, James     so. Conversible, Cartos     n. of Internet, Dans     n. of Internet, Dans                                                       |        |          | P<br>P<br>P<br>P<br>P                 |
| White     Archives     Fostares     Elling                                      | 0         0         0         + Adverrar. Canon           0         0         0         + Aquiter Steven           0         0         0         + Adverrar. Salon           0         0         0         + Adverrar. Salon           0         0         0         + Adverrar. Salon           0         0         0         + Adverrar. Salon           0         0         0         + Adverrar. Salon                                                                                                    | U                                                                                                    | Not Registered Not Registered Not Registered Not Registered Competitive |                                                                                                    | -07                 | S Buchman, Jay     S Buchman, Sty     S Buchman, Christie     Scareeron, Carby     B Carrenon, William     g Carbell, James     so, Counsellan, Carlos     so, Counsellan, Carlos     so, Societa Rule     construction, Carlos     so, Societa Rule     construction, Carlos |        |          | P P P P P P P P P P P P P P P P P P P |

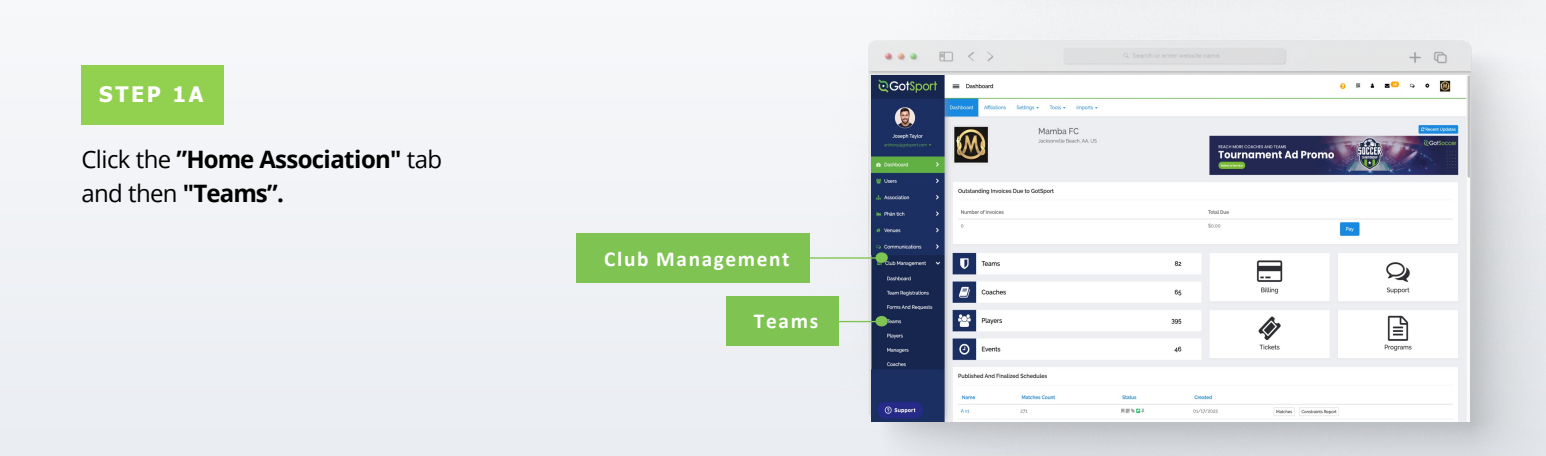

1. Baç ~

. 2. Ber

~ 3. Brc

. 4. Bud

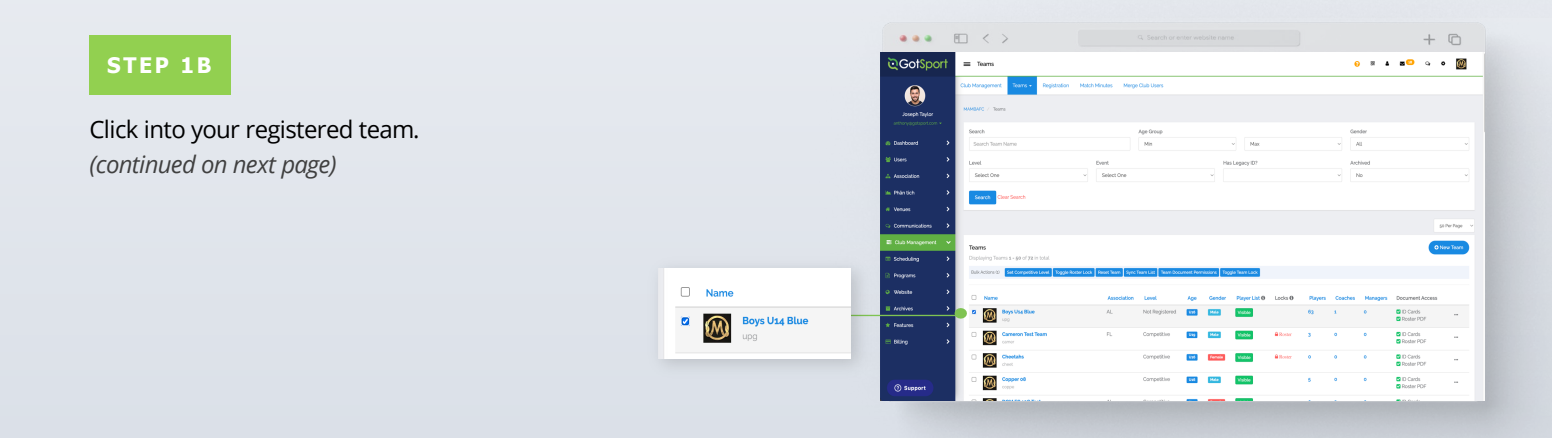

### Viewing Official Team Documents (Club View)

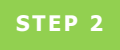

Click the **"Rosters"** tab, and **"Search"** for the roster based on the event.

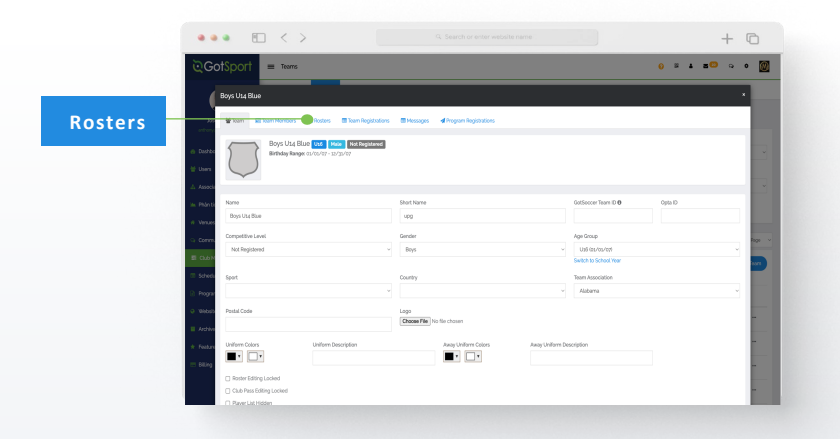

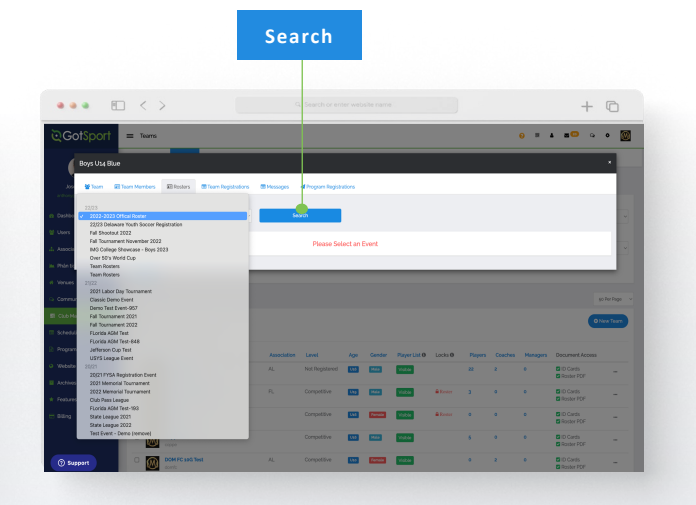

#### STEP 3

Click the "Documents and ID's" tab.

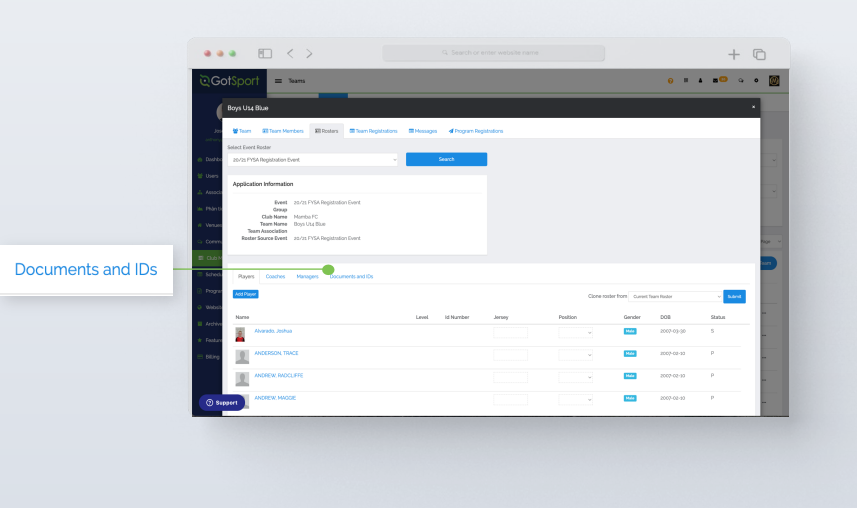

#### STEP 4

Click the **"Roster PDF"** and/or **"ID Cards"** button, and print.

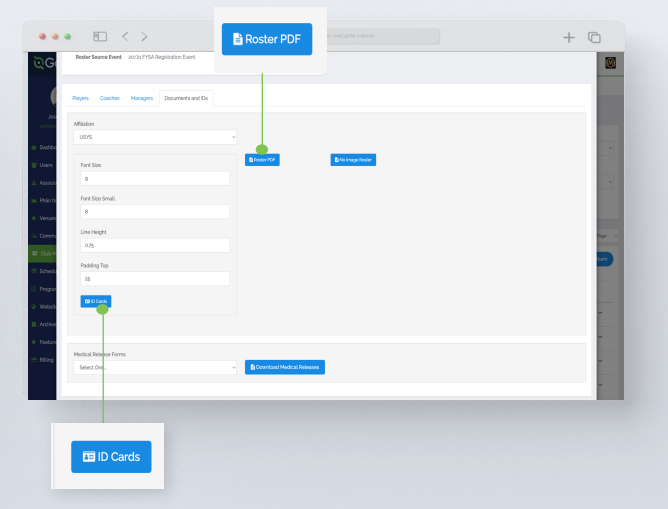

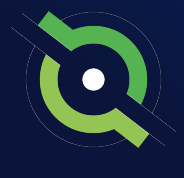

## Viewing Official Team Documents (Team View)

You can only print the player cards if your team roster has been approved by the event. You can check to see if your roster has been approved in "Roster Builder". Look for the **"Green Checkmarks"** next to the players' names.

|                                                                                                    | • •      | $\Box < \rangle$                     |               |                 |               |                    |                                                                     |                    |            | + 0                                  |
|----------------------------------------------------------------------------------------------------|----------|--------------------------------------|---------------|-----------------|---------------|--------------------|---------------------------------------------------------------------|--------------------|------------|--------------------------------------|
| <b>≷</b> Got                                                                                                    | Sport    | Boster Builder                       |               |                 |               |                    |                                                                     | <mark>о н</mark> . |            | ۰ • I                                |
|                                                                                                    |          | Cub Management Taons + Repidation    | Nach Hindes M | erge Club Users |               |                    |                                                                     |                    |            |                                      |
| Solution (Colored Colored Colo | aylor    | HANNERFC / Rotor Builder             |               |                 |               |                    | az-aazy Offical Roster (ad./os./aaz                                 |                    |            | Submit                               |
| anthorygota                                                                                                    | • restee | Roster Builder Indantvert Q Addition | r Season O    |                 | 5             | elect Saved Search |                                                                     |                    |            | Search                               |
| A Dahboard                                                                                                    | •        | Gentler                              | Ana Fran      |                 | Ant To        | Page               | 20                                                                  |                    | Per Page   |                                      |
| 😫 Users                                                                                                    | ,        |                                      | ~ AL          |                 | AL.           |                    |                                                                     |                    | ga Per Per |                                      |
|                                                                                                    | ,        | Sourch T Add Filter 10               |               |                 |               |                    |                                                                     |                    |            |                                      |
| Inc. Phantich                                                                                                    |          | annuaran Official Deater             |               |                 |               |                    |                                                                     |                    |            | _                                    |
| # Venues                                                                                                    | ,        | Start Date: 05/01/2022 Counter/tool  |               | Hide Roste      | red -         | enapers .          | Club Teams/Rosters                                                  |                    |            | Actions                              |
| 🔾 Communica                                                                                                    | ions >   | 54030mil 1007 22/23                  |               |                 |               | Printary           | Boys Us4 Blue                                                       |                    | ≜ Down     | load Rosters PDF<br>load Rosters XL5 |
| El Cub Manag                                                                                                    | errent 👻 |                                      |               | _               |               |                    | Usb Mala                                                            |                    | M Bulk     | Jone Rosters                         |
| ···· Scheduling                                                                                                    | >        | Displaying entries 1 - 50 out of 500 |               | 3 2 3           | 4 5 6 7 8     | -                  | Player Name                                                         | Jersey             | Position   | Status                               |
| 0.000                                                                                                    |          | P 5 CP . Name                        | Gender        | Level           | Group DOB     |                    | <ul> <li>s Baggins, Frodo</li> </ul>                                |                    |            | P 🗙                                  |
| - Colored                                                                                                    | ĺ.       | 0 0 0 0 🔿 🕂 Abbott, Mari             |               | Competitive     | 2005-07-      | 2                  | <ul> <li>2. sensec, samer</li> <li>3. Rowns, John</li> </ul>        |                    |            | P X                                  |
| <ul> <li>Webste</li> </ul>                                                                                                    | ``       |                                      |               |                 | _             | _                  | ✓ & Bucheren, Austin                                                |                    |            | P 8                                  |
| Archives                                                                                                    | ,        | a a a 📋 🖷 Accentant Canton           | e Person      | Not registered  | 2005-00-      | .7                 | 🖌 g Buchanan, Jay                                                   |                    |            | P K                                  |
| <ul> <li>Feetures</li> </ul>                                                                                                    | ,        | 0 0 0 🗋 🕂 Aguilar. Steven            | ¥ 🚥           | Not Registered  | 2003-01-2     | 2                  | ✓ 6.Buchanan Christine                                              |                    |            | P 🗙                                  |
| -                                                                                                    |          |                                      |               |                 |               | _                  | <ul> <li>X Cameron, Carthy</li> </ul>                               |                    |            | P 🗙                                  |
| C burg                                                                                                    |          | 0 0 0 0 <b>•</b>                     |               | The Registeres  | energy        |                    | <ul> <li>B. Cameron, William</li> </ul>                             |                    |            | P 🗙                                  |
|                                                                                                    |          | 0 0 0 🗍 🕂 Alvanada, Adol             | W Famile      | Not Registered  | 2002-12-0     | 0                  | <ul> <li>g. Cantrell, James</li> <li>an Control (Control</li> </ul> |                    |            | P x                                  |
|                                                                                                    |          | a a a C Allanda Isla                 |               | Connection      |               |                    | <ul> <li>In One name can be</li> <li>In One name</li> </ul>         |                    |            | P •                                  |
| () Suppo                                                                                                    | rt i     |                                      |               | Completions     | and successfy | ~                  | <ul> <li>In Korn View</li> </ul>                                    |                    |            | P #                                  |
|                                                                                                    | -        | 0 0 0 🗍 🕂 Alvarez, Alandra           | W Farmer      | Competitive     | 2002-08-      |                    | of an Markin Jacob                                                  |                    |            |                                      |

1

| STED 14                           | Control of the control of the c |                                         |                                     |                       |                 |                  | + © |
|-----------------------------------|----------------------------------------------------------------------------------------------------|-----------------------------------------|-------------------------------------|-----------------------|-----------------|------------------|-----|
|                                   | Team Management                                                                                                    | Costboard & Account Elevents Disporting | m Kongernert = Team Scheduling      | ors Biforns Charlenee | <b>∆</b> Family |                  | 0   |
| From your user profile, click the |                                                                                                    | 📽 Tauros.<br>III Pegistroforos          | Tearns<br>Displaying all \$2 Source |                       |                 |                  |     |
| Team Management tab and click     | Teams                                                                                                    | # Matches                               | Name     X006 Boys                  | Ceach<br>User, Test   | Competitive     | Age Gender       |     |
| on the appropriate team.          | Displaying <b>all 17</b> teams                                                                                                    |                                         | D D Alizan                          | Bryant, Kobe          | Competitive     | 853 1944         |     |
|                                   | Name                                                                                                    |                                         | Atlantic Booch Sharks               | User. Test            | Competitive     |                  |     |
|                                   | 2006 Boys                                                                                                    |                                         | Crestarfield College                | User. Test            |                 | Cont Max         |     |
|                                   |                                                                                                    |                                         | Cresterfield FC                     | Chalstrom, David      | Competitive     | Ess Parada       |     |
|                                   |                                                                                                    |                                         | Chesterfield FC ECNL of m           |                       | Competitive     | 538 <b>P46</b> 2 |     |
|                                   |                                                                                                    |                                         | Chicago Red Stars                   | User, Test            |                 | Est Reveale      |     |

.

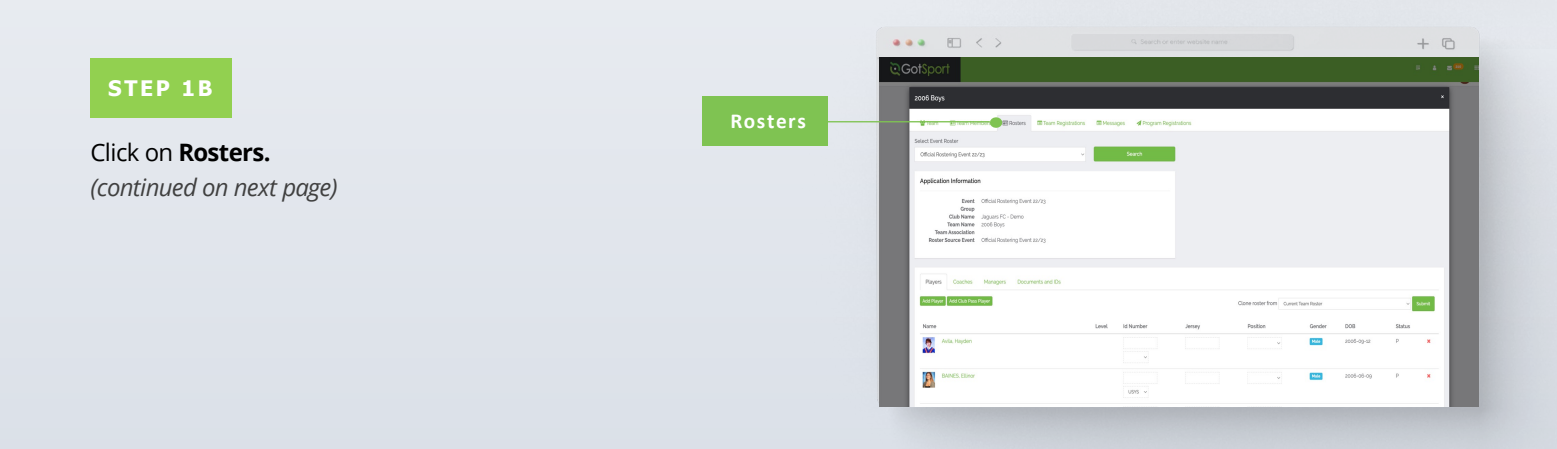

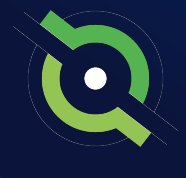

### Viewing Official Team Documents (Team View)

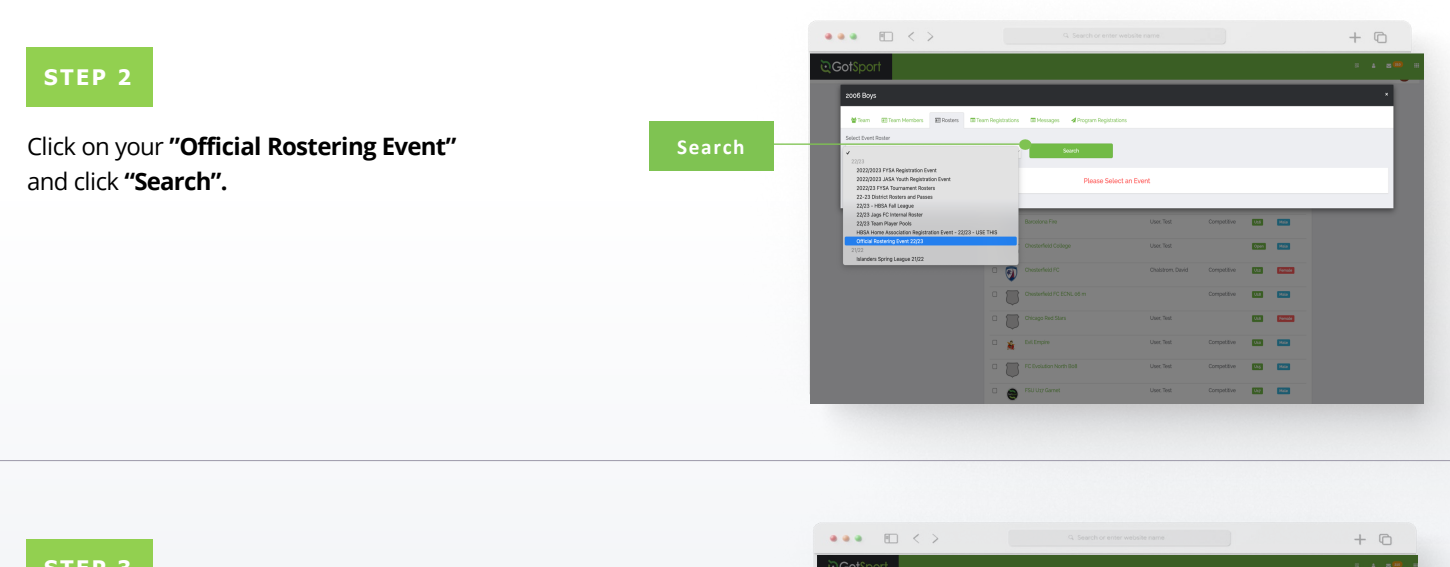

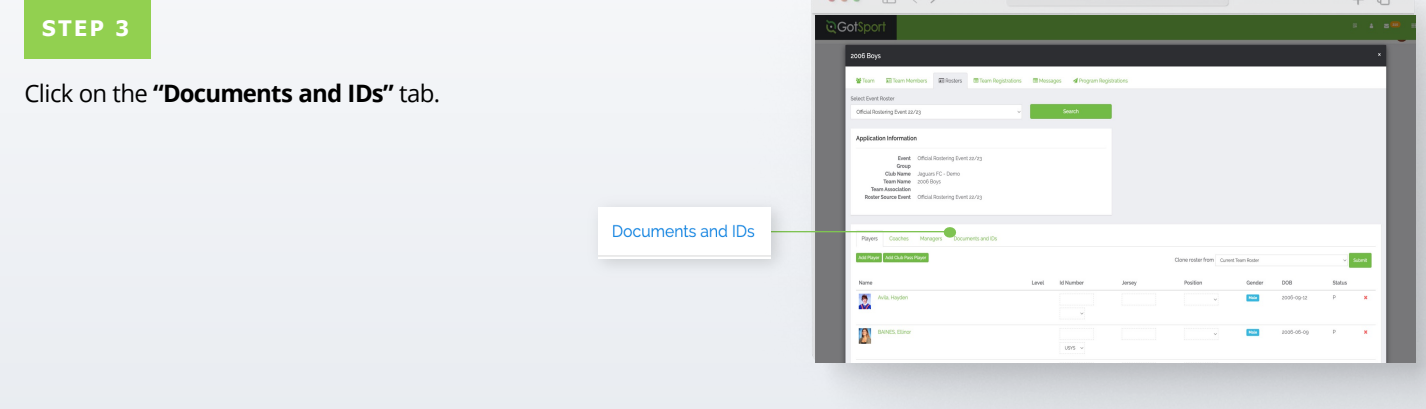

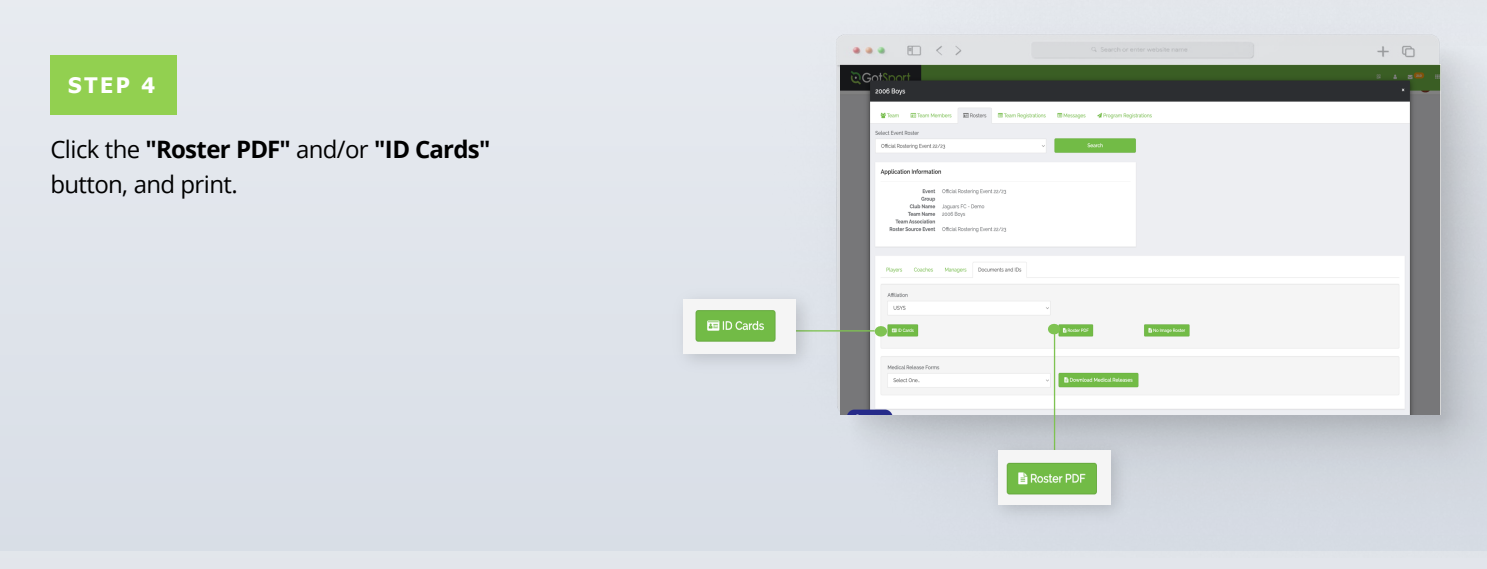

#### **Table of Contents**

GotSport | Viewing Official Team Documents - Team View (Post Bill) Clients

## Paying Invoice for Registered Players

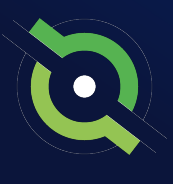

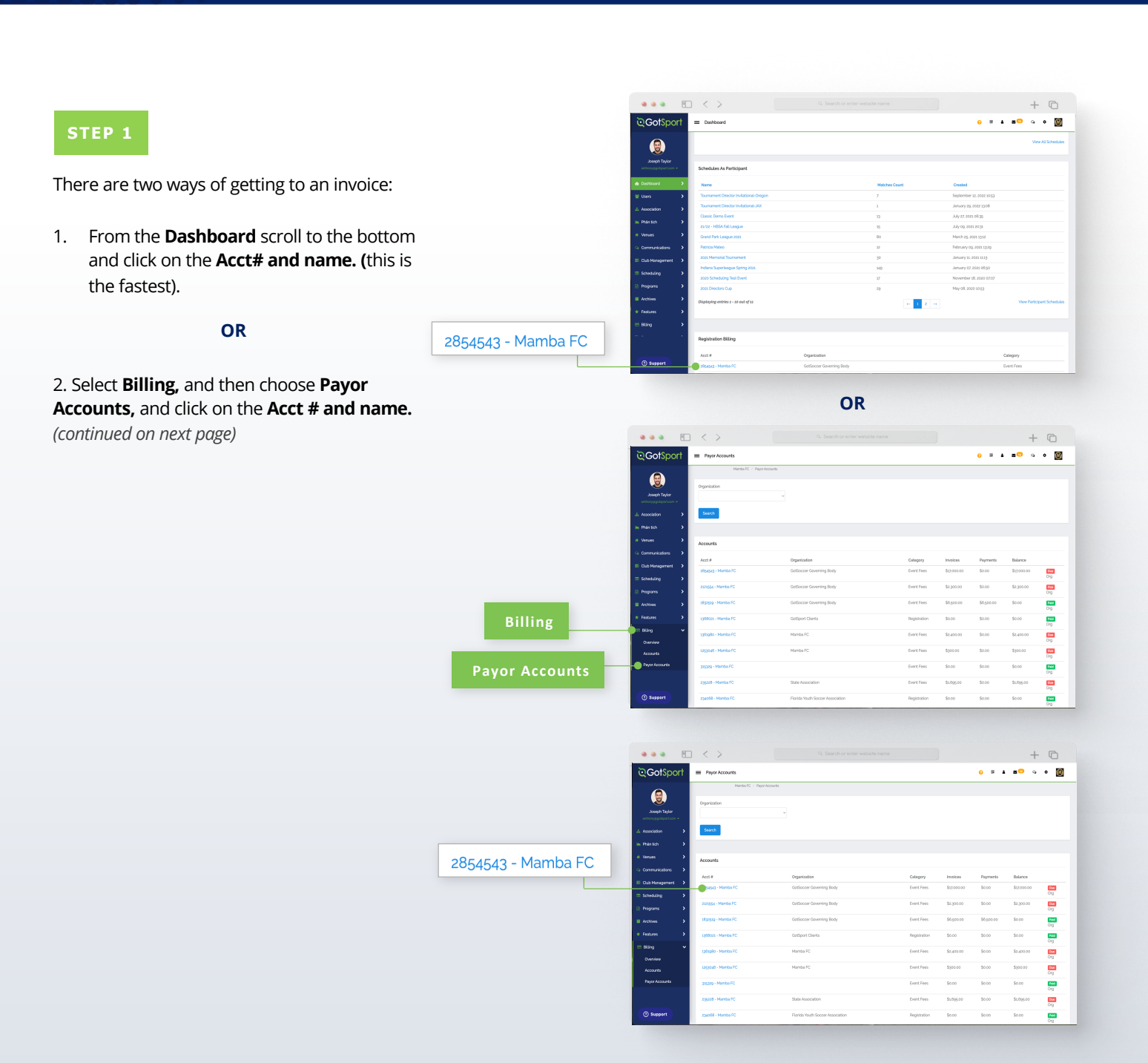

## Paying Invoice for Registered Players

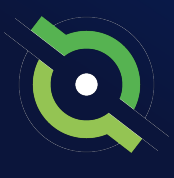

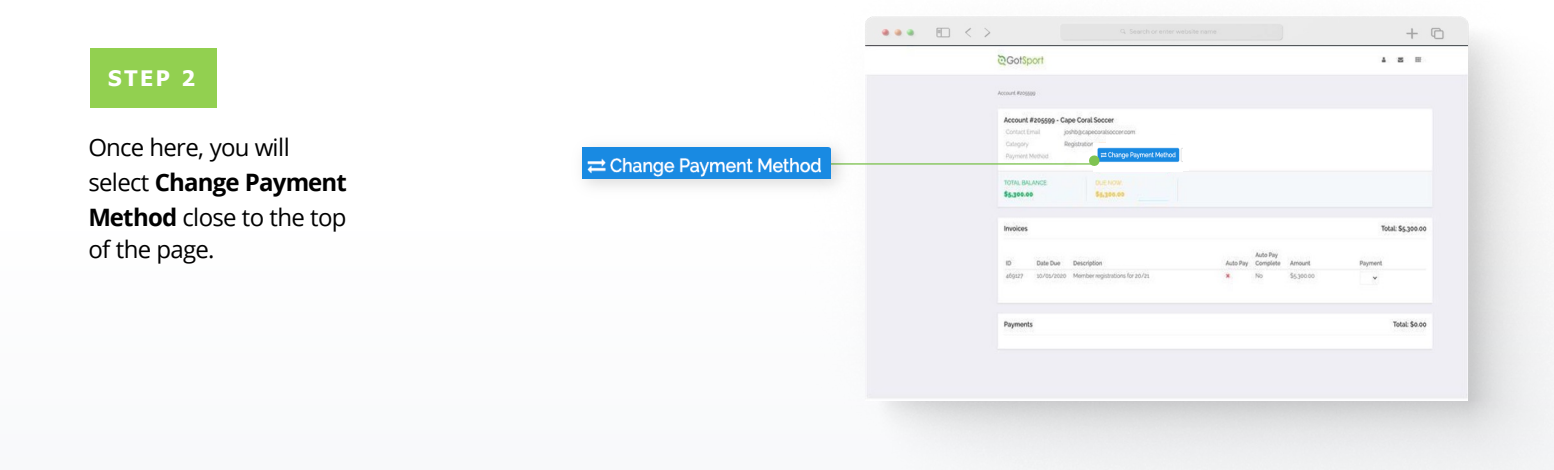

#### STEP 3

Here you will be brought to a new page where you will enter your credit card information and select **Change Payment Method.** 

| Select payment method     |          |   |                                                                              | @GotSport                               |                |                                | H & m <sup>O</sup> o H |  |
|---------------------------|----------|---|------------------------------------------------------------------------------|-----------------------------------------|----------------|--------------------------------|------------------------|--|
|                           |          |   |                                                                              | Usec Test / Account Rollgage / Change I | layment Methad |                                |                        |  |
| Credit Card               |          |   |                                                                              | Select payment method                   |                |                                |                        |  |
|                           |          |   |                                                                              | Credit Card                             |                |                                |                        |  |
|                           |          |   |                                                                              | Credit Card Information                 |                |                                |                        |  |
| Credit Card Information   |          |   |                                                                              | Credit Card Number                      |                |                                |                        |  |
| and the second block have |          |   |                                                                              | Card Number                             |                |                                |                        |  |
| redit Card Number         |          |   |                                                                              | Expiration Date                         | Ove Code       |                                |                        |  |
| Card Number               |          |   |                                                                              | MAGYYYYY                                | ow             |                                |                        |  |
|                           |          |   |                                                                              |                                         |                |                                |                        |  |
| Expiration Date           | Cvc Code |   |                                                                              | inge Payment Method                     |                |                                |                        |  |
| MMZYYYY                   | CVV      |   |                                                                              |                                         |                |                                |                        |  |
|                           |          | - |                                                                              |                                         |                |                                |                        |  |
|                           |          |   |                                                                              |                                         |                |                                |                        |  |
|                           |          |   | @GotSport                                                                    |                                         |                | Help & Suppo<br>Privacy Policy |                        |  |
|                           |          |   | tigzg Third St. S., Jacksonville Ber<br>to zozz GotSocoer, LLC All rights re | ich, FL 32250<br>served.                |                | Support Centr                  | r                      |  |
| Change Payment Method     |          |   |                                                                              |                                         |                |                                |                        |  |
|                           |          |   |                                                                              |                                         |                |                                |                        |  |

#### **STEP 4**

Once that is done you will be brought back to your billing page, and you will now see the card on file as well as **Pay Now** buttons.

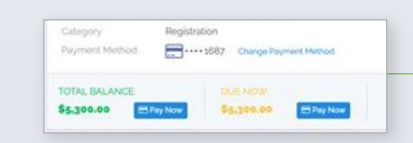

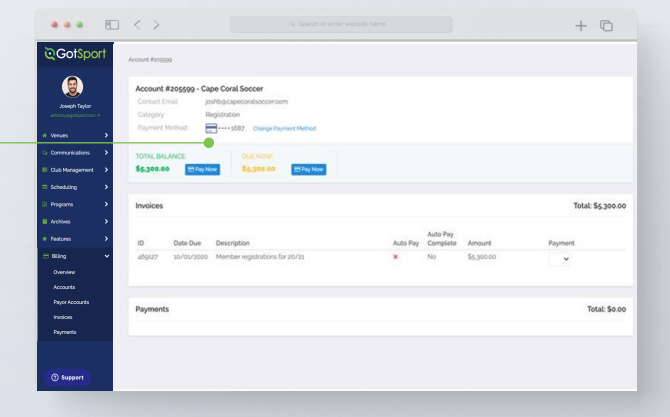

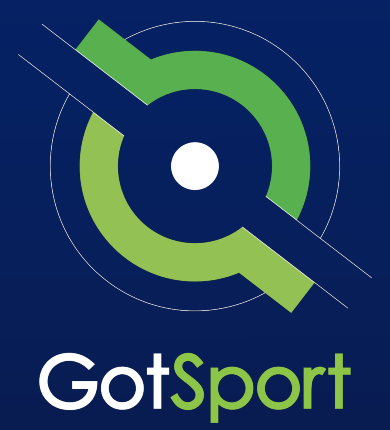

# Submitting Support Ticket To State Association

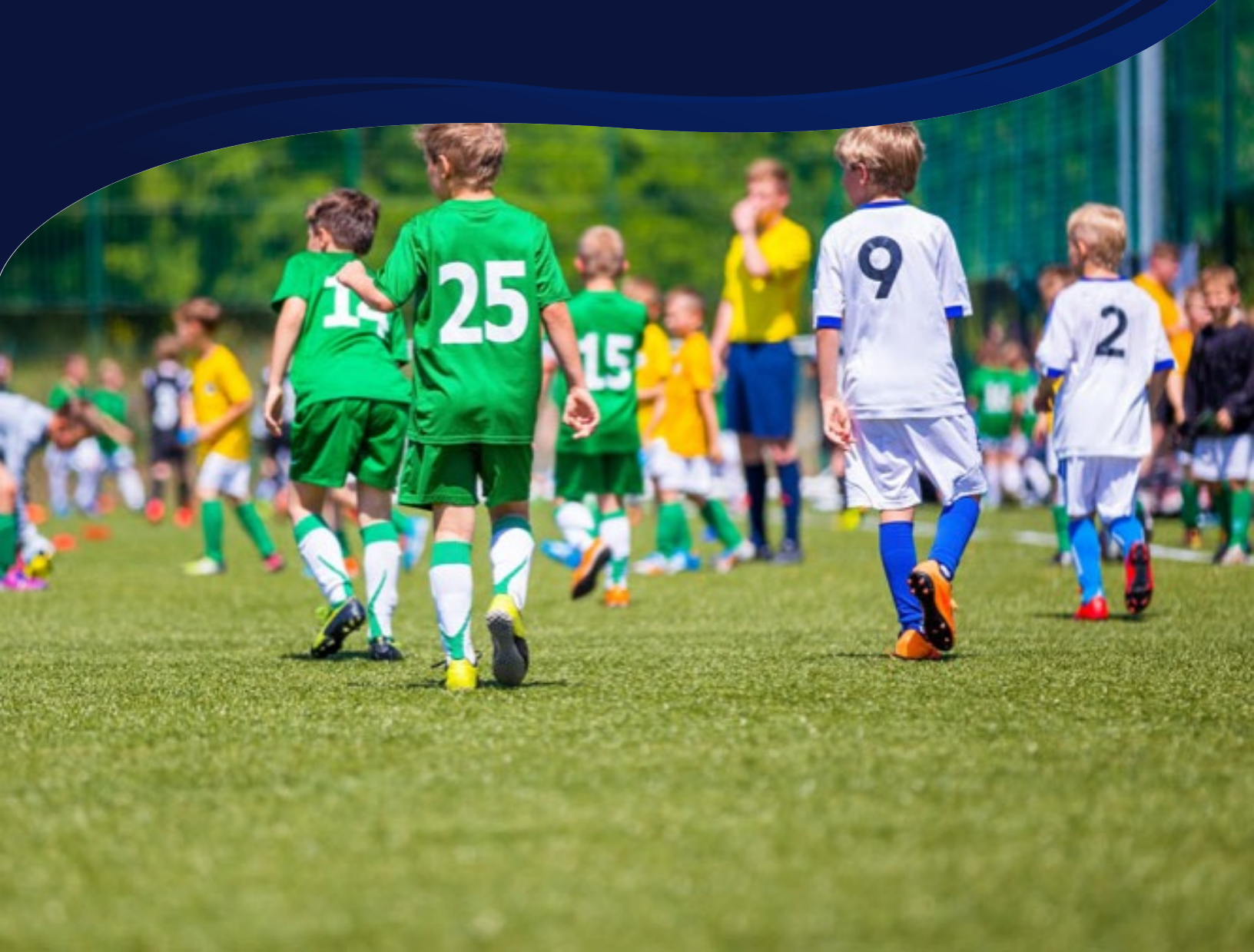

# STATE SUPPORT TICKET Submitting Support Ticket

**1.** From the Dashboard, click Affiliations at the top of the page

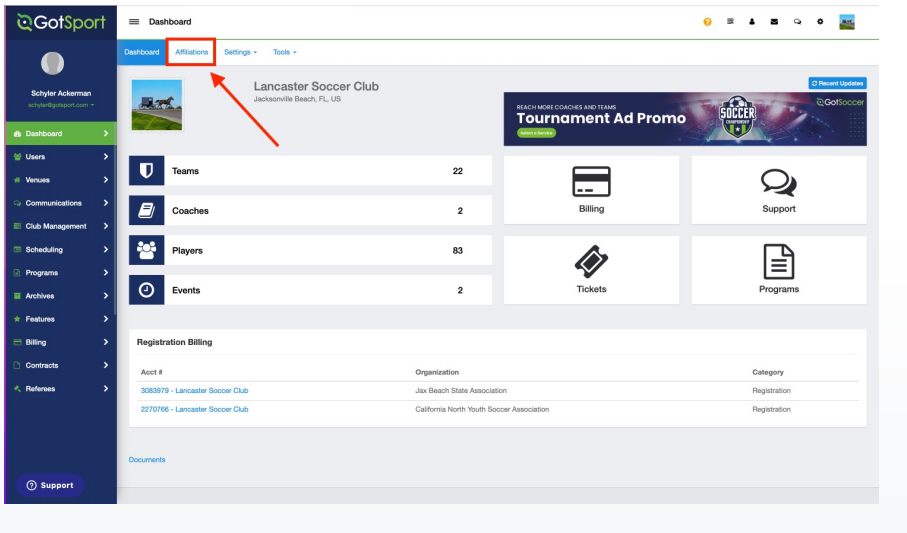

**2.** Click the blue Available Forms button located on the right-hand side next to your state' association

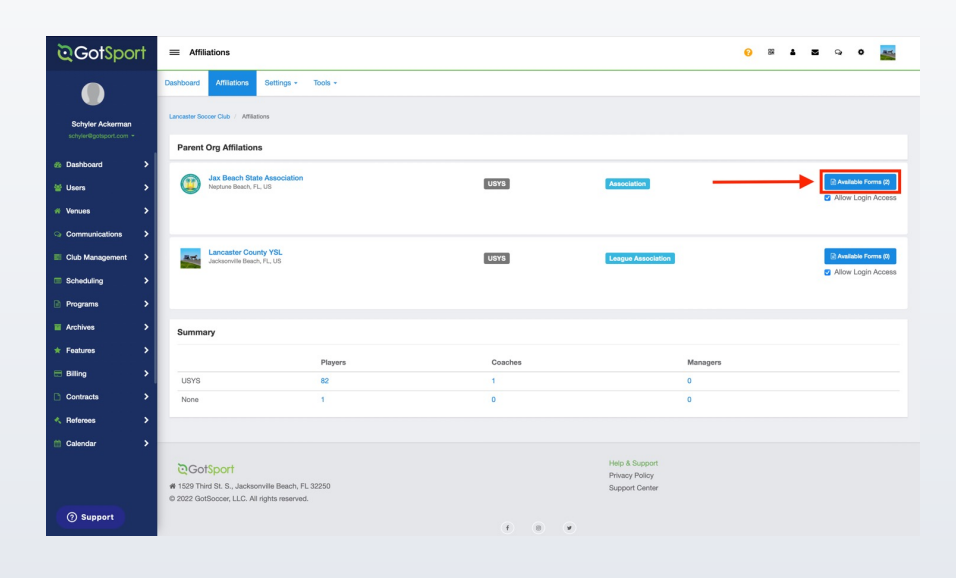

**3.** Choose the Select option next to the Club Support Tickets

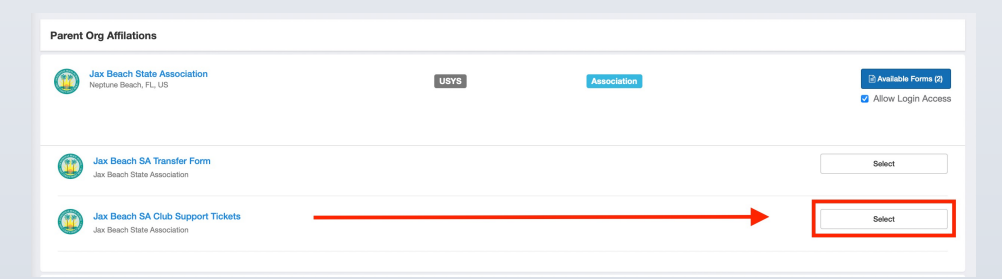

# STATE SUPPORT TICKET Submitting Support Ticket

**4.** Select "Register" next to your GotSport account You will then fill out each page of the form.

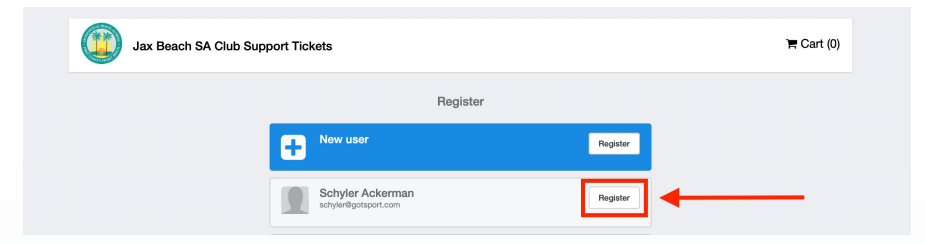

#### Click Save at the bottom of the first page.

| April 0 14 0 1998           | • | Female              | • |
|-----------------------------|---|---------------------|---|
| Preferred Language          |   | Ethnicity           |   |
| English (US) (English (US)) | ¢ | White Non Hispanic  | ٥ |
| Time Zone Name              |   |                     |   |
| Eastern Time (US & Canada)  | ٥ |                     |   |
| Mobile Phone Number         |   | Phone Number 2      |   |
| 1234567890                  |   |                     |   |
| Address                     |   | Address (Continued) |   |
| 1529 Third Street S         |   |                     |   |
| City                        |   | State/Province      |   |
| Jacksonville Beach          |   | Florida             | ¢ |
| Postal Code                 |   | Country             |   |
| 32250                       |   | United States       | ¢ |
| Save                        |   |                     |   |
|                             |   |                     |   |

Then choose your club from the dropdown and click Continue

| Polie Information Polie Information Polie Information Pagentation From Pagentation Pagentation Pagenta | Pote Information<br>Test Account<br>Comparison<br>Contraction<br>Contraction<br>Contraction<br>Contraction<br>Contraction<br>Contraction<br>Contraction                                                                                                    | Partie Honoration<br>Partie Honoration<br>Test Account<br>Solid Cigipalization/Ration<br>Partie Account<br>Solid Cigipalization<br>Contract<br>Contract<br>Contract<br>Contract | (in the second second s | Jax Beach SA Club   | Support Tickets                         |                   |          |              |
|----------------------------------------------------------------------------------------------------|----------------------------------------------------------------------------------------------------|----------------------------------------------------------------------------------------------------|----------------------------------------------------------------------------------------------------|---------------------|-----------------------------------------|-------------------|----------|--------------|
| Test Account<br>Course two<br>Select Your Organization<br>Organization<br>In counter Second Cub                                                                                                    | Execution<br>Comparison<br>Constraint<br>Constraint<br>Constra | Exercise<br>Select Vour Organization<br>Organization<br>Unanalise Societ Cuba<br>Contract                                                                                       | <b>9</b>                                                                                                    | Profile Information | Select Organization/Team                | Registration Form |          | Payment Plan |
| Select Your Organization<br>Organization<br>I annuative Societ Club                                                                                                    | Select Your Organization<br>Organization<br>V annuator Secon Cub                                                                                                    | Select Your Organization<br>Organization<br>(Plannadur Bocoer Club)<br>Continue                                                                                                 |                                                                                                    | 1                   | Test Account<br>Change User             |                   |          |              |
| Creptoration                                                                                                    | Contraction<br>Contraction Code<br>Contraction                                                                                                    | Controls                                                                                                    |                                                                                                    | Selec               | t Your Organization                     |                   |          |              |
| Continue                                                                                                    | Continue                                                                                                    | Contrar                                                                                                    |                                                                                                    |                     | Organization<br>✓ Lancaster Soccer Club |                   | •        |              |
|                                                                                                    |                                                                                                    |                                                                                                    |                                                                                                    |                     |                                         |                   | Continue |              |

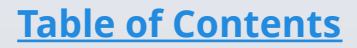

# STATE SUPPORT TICKET Submitting Support Ticket

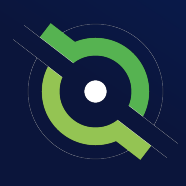

Answer all registration questions and click Continue at the bottom of the page when completed.

|                                                                                                    | Jax Beach SA Club Support Tickets                                                                                                    |
|----------------------------------------------------------------------------------------------------|----------------------------------------------------------------------------------------------------|
| 1                                                                                                    | holie Information Select Organization/Team Registration Form Payment Plan                                                                                    |
|                                                                                                    | * Describe the Issue you are exponencing<br>Why an I getting this error in notice builder?                                                                   |
|                                                                                                    | * Please provide the URLs of where you're at in the system. Traps:/hystem.goteport.com/sig96556oster_builder?buffl=/&evert_bi-316186commt=5ubmit             |
|                                                                                                    | File Upload #1 - Upload any screen shot or document that will help with this support inquiry           Oncourting         Screen Shot 10.56.35 AM            |
|                                                                                                    | File Upload #2 - Upload any screen shot or document that will help with this support inquiry           Owner rise, no file setolded                          |
|                                                                                                    | Owner Fig. no file selected                                                                                                    |
|                                                                                                    | File Upload #3 - Upload any screen shot or document that will help with this support inquiry Openant rise, no file selected                                  |
|                                                                                                    | DO NOT UPLOAD ANYTHING IN THIS FIELD: JBSA will use this area to upload screenshots that will help assist in your<br>inquest                                 |
|                                                                                                    | DO NOT UPLOAD ANYTHING IN THIS FIELD: JBSA will use this area to upload screenshots that will help assist in your<br>request<br>Cosses Fig. no file selected |
|                                                                                                    | Some Proper 1 of 1)                                                                                                    |
| CotSport<br>S27 Third St. S., Jacksonville Beach, FL 32250<br>223 GotSoccer, LLC. All rights reserved. | Help & Support<br>Privato Palley<br>Support Cantler                                                                                                    |

The last page will show your support ticket has successfully been submitted to your state

| QGotSport                                                                                                    | ER  | 4       |           | ۰          | ш       |
|----------------------------------------------------------------------------------------------------|-----|---------|-----------|------------|---------|
| Successfully Saved                                                                                                    |     |         |           |            |         |
| Jax Beach SA Club Support Tickets                                                                                                    |     |         |           |            |         |
| Your support ticket has been submitted!                                                                                                    |     |         |           |            | ×       |
| Account, Test                                                                                                    | Sut | omitted | d: Jan 16 | i, 2023 10 | 2:56am  |
| REGISTRATION FORM ANSWERS                                                                                                    |     |         |           |            |         |
| Describe the issue you are experiencing<br>Why am I getting this error in roster builder?                                                            |     |         |           |            |         |
| Please provide the URLs of where you're at in the system.<br>https://pystem.gotsport.com/org/8038/noster_builder/tut8=~f@vent_id=21618&commit=Submit |     |         |           |            |         |
| File Upload #1 - Upload any screen shot or document that will help with this support inquiry<br>Screen Shot 2023-01-16 at 10.56.35 AM.png (Pending)  |     |         |           |            |         |
| File Upload #2 - Upload any screen shot or document that will help with this support inquiry                                                         |     |         |           |            |         |
| File Upload #3 - Upload any screen shot or document that will help with this support inquiry                                                         |     |         |           |            |         |
| DO NOT UPLOAD ANYTHING IN THIS FIELD: JBSA will use this area to upload screenshots that will help assist in your request                            |     |         |           |            |         |
| DO NOT UPLOAD ANYTHING IN THIS FIELD: JBSA will use this area to upload screenshots that will help assist in your request                            |     |         |           |            |         |
|                                                                                                    |     |         |           |            |         |
|                                                                                                    |     |         |           | O My       | Profile |

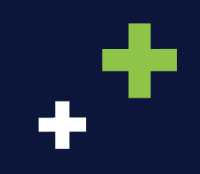

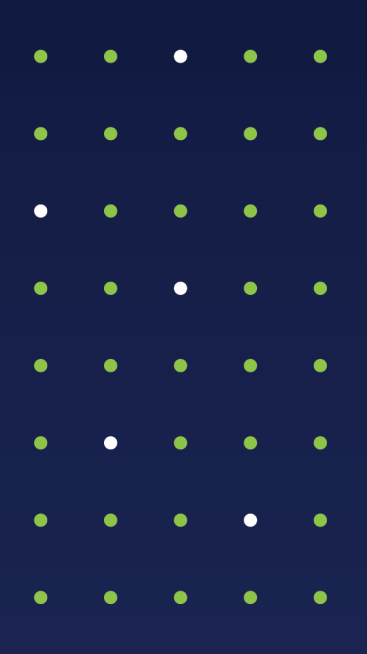

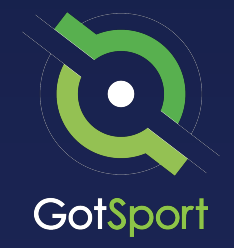

www.gotsport.com

1529 Third St. S. Jacksonville Beach, FL 32250

+1 (904) 746-4446

For All Inquires:

Contact your State Administrator or Login to Your GotSport Account to Access Chat With A GotSport Representative